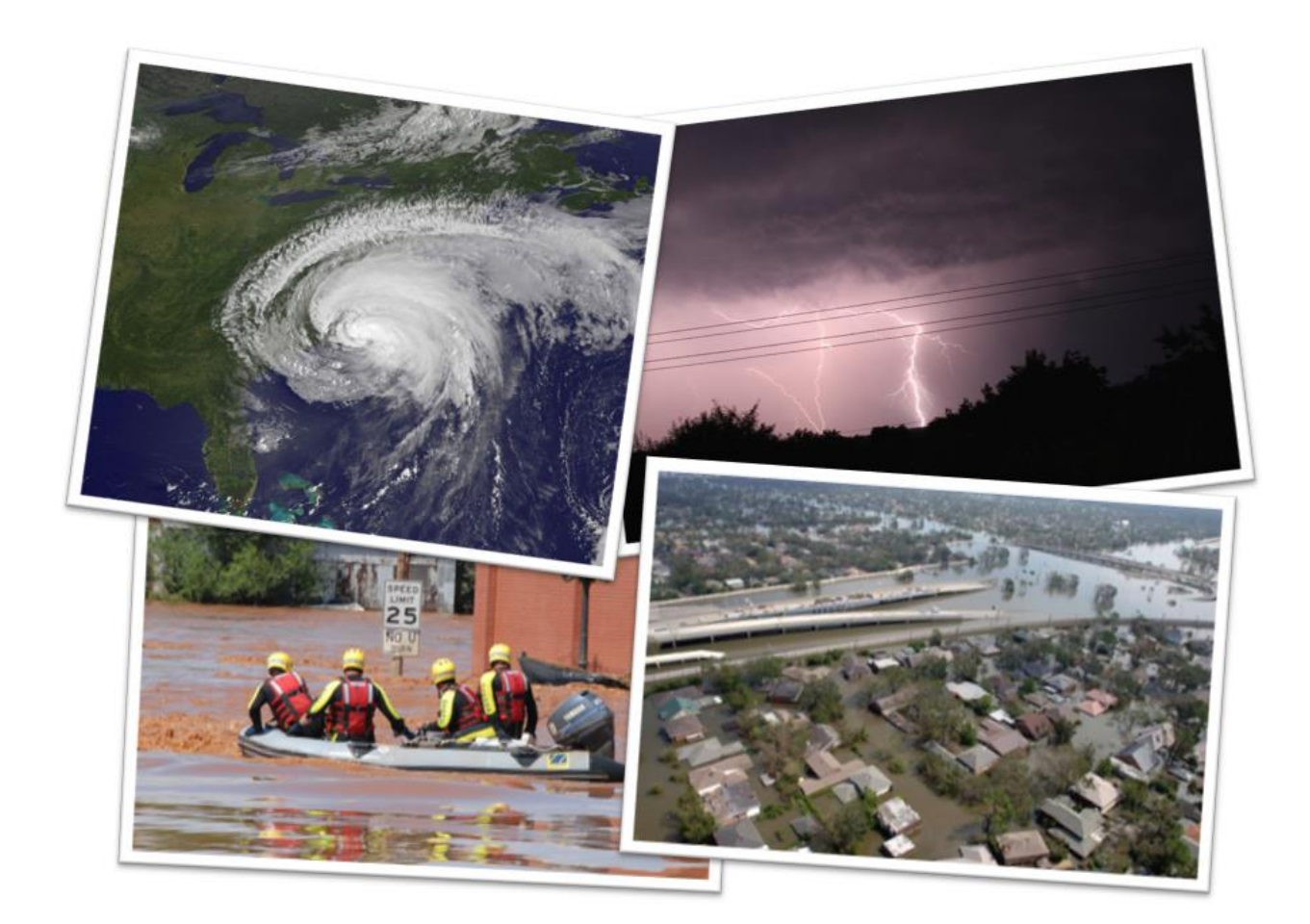

# User Manual

## Mutual Aid Support System (MASS)

March 2014

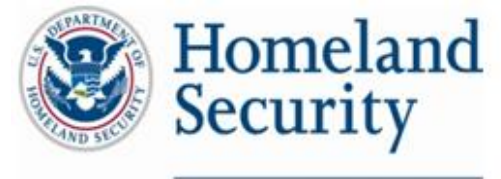

Science and Technology

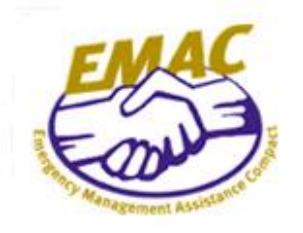

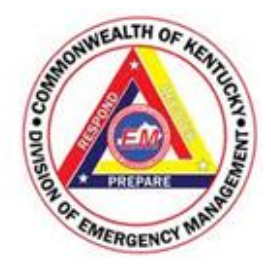

Developed by:

Teracore, Inc.

G&H International, Inc. and

Kentucky Division of Emergency Management

in support of the Department of Homeland Security Science and Technology Directorate

CONTRACT HSHQDC-11-J-00051

## **Version Log**

## Date Updated

| Version 1                                                                              | 1/2014 |
|----------------------------------------------------------------------------------------|--------|
| Version 2.                                                                             | 3/2014 |
| New filters, new fields, and new response plan capabilities, noted "in development" se | ctions |

## Contents

| 1. Introduction                                 | 5         |
|-------------------------------------------------|-----------|
| 1.1 Background                                  | 5         |
| 2. Getting Started                              | 5         |
| 2.1 Web Browser Requirement                     | 5         |
| 2.2 Accessing the Mutual Aid Support System     | 5         |
| 3. Mutual Aid Support System Interface          | 6         |
| 3.1 MASS Homepage                               | 6         |
| 3.2 Components of the Mutual Aid Support System | 7         |
| 4. Using the Mutual Aid Support System          | 8         |
| 4.1 Enterprise Section                          | 8         |
| 4.1.1 All Subsection                            |           |
| 4.1.2 Sites Subsection                          | 9         |
| 4.1.3 Buildings Subsection                      |           |
| 4.1.4 Organizations Subsection                  |           |
| 4.1.5 Positions Subsection                      | 14        |
| 4.1.6 Personnel Subsection                      | 17        |
| 4.2 Equipment Section                           |           |
| 4.2.1 Requirement Subsection                    | 19        |
| 4.2.2 Inventory Subsection                      | 22        |
| 4.3 Mission Ready Packages Section              | 24        |
| 4.3.1 MRP Catalog Subsection                    | 25        |
| 4.3.2 MRPs Subsection                           |           |
| 4.3.3 Mission Offers Subsection                 |           |
| 4.4 Response Plan Section                       |           |
| 4.4.1 Plans Subsection                          |           |
| 4.5 Reports Section                             |           |
| 4.5.1 Organizations Details Report Subsection   |           |
| 4.5.2 MRP Catalog Subsection                    |           |
| 4.5.3 Response Plan Subsection                  |           |
| 4.0 Authinistiation Section                     |           |
| 4.0.1 Personnel Koles Subsection                |           |
| 4.0.2 Release Notes Subsection                  | 47<br>//7 |
| 5. Definitions                                  |           |
|                                                 |           |

## **1.Introduction**

## 1.1 Background

The Kentucky Division of Emergency Management (KYEM), in partnership with the U.S. Department of Homeland Security Science and Technology (DHS S&T) Directorate First Responders Group (FRG), the Emergency Management Assistance Compact (EMAC), and private sector partners, is developing the Mutual Aid Support System (MASS). MASS is a Web-based platform designed to categorize and track organizations, people, and equipment and to aggregate the information into Mission Ready Packages (MRPs) to allow for efficient and effective management of critical resources during emergencies. This new capability streamlines the resource request and acquisition process and reduces time gaps between steps.

MASS integrates with existing resource management software: no purchasing or upgrading existing investments is necessary. The system aggregates and helps organize current resource inventory into MRPs using an easy-to-use database. MRP data stored in MASS can then be exported into an XML file format that can be uploaded to the EMAC Operating System (OS), which facilitates the national mutual aid request and acquisition broadcasting process.

Finally, MASS lets users control who has access to view an organization's or agency's resource inventories.

## **2.Getting Started**

## 2.1 Web Browser Requirement

MASS is designed for Internet Explorer version 8.0 or later. Other browsers may be used but may not provide optimal user experience.

## 2.2 Accessing the Mutual Aid Support System

To request permission to access MASS, please contact the KYEM representatives below:

- Doug Eades james.eades2.nfg@mail.mil
- Michael Garmon garmonkyem@gmail.com

You will receive a KYEM General User Access form via e-mail. Complete and return the form to KYEM. After receiving credentials from KYEM, visit <u>http://app.kyemweb.com/mass/</u> to log in to the system.

| Kentucky E                                                            | mergency M                                                      | lanagem        | ent                                  | a Mar                 |
|-----------------------------------------------------------------------|-----------------------------------------------------------------|----------------|--------------------------------------|-----------------------|
| Access Req                                                            | uest Form                                                       |                |                                      |                       |
| Titling out this form will not out<br>lither are granted based on app | enution parameter root bally<br>result for CEM, and the resport | with a set.    | 1 Charrie                            | 1                     |
| Date                                                                  |                                                                 | 1              | Kentucky Division of Environment     | Managemen             |
|                                                                       |                                                                 |                | Boone National<br>192 Minute         | Guard Certs           |
|                                                                       |                                                                 |                | Frank                                | fort, Nentuci<br>4000 |
|                                                                       |                                                                 |                | Fax:0                                | konniky pi            |
| Conta                                                                 | t information                                                   |                | Work Address                         |                       |
| -                                                                     |                                                                 | Address        |                                      |                       |
| Ergatization                                                          |                                                                 | Othe           |                                      |                       |
| Postlon:                                                              |                                                                 | State          | 20 Code:                             |                       |
| Conta                                                                 | t information                                                   |                | Nome Address                         |                       |
| Ciffs a Barober                                                       |                                                                 | Address        |                                      |                       |
| Fas Nandor:                                                           |                                                                 | Otyc           |                                      |                       |
| Forma Mamber:                                                         |                                                                 | Statu          | Bip Code:                            |                       |
| Collikanshar                                                          |                                                                 | Personal L-m   | <b>18</b> 1                          |                       |
| Work Email                                                            |                                                                 | cell conuts    | in Image for work a half handscould. |                       |
|                                                                       |                                                                 |                |                                      |                       |
| National Solution                                                     | meda-                                                           |                | Ever Caluer.*                        |                       |
|                                                                       | Condition of                                                    | they.          | while FICE the line hadge of         | an en est             |
| cettly that the above who                                             | emation is                                                      |                |                                      |                       |
| acaran to the best of vy                                              | knywledge                                                       |                |                                      |                       |
| 10                                                                    | For KYEM A                                                      | desiration Ora | ,                                    |                       |
| C Approved C Denied                                                   | Date Approved                                                   |                | Estys Number                         |                       |
| A sea                                                                 |                                                                 |                |                                      |                       |

## **3.Mutual Aid Support System Interface**

## 3.1 MASS Homepage

|                   | Mutual Aid Support System (MASS)                                                                                                    |
|-------------------|----------------------------------------------------------------------------------------------------|
| Enterprise 🔺      |                                                                                                    |
| E All             | Welcome to the Mutual Aid Support System (MASS)                                                                                                    |
| 🚠 Sites           | ······ ··· ···························                                                                                                    |
| 🚊 Buildings       | The Mutual Aid Support System is a tool designed to track organizations, people, and equipment to allow                                                                                                    |
| and Organizations | you to better manage and more quickly provide aid to other entities in need of support.                                                                                                    |
| 🧀 Positions       | The first step in utilizing the system is to define your "Enterprise". By "Enterprise", we mean the                                                                                                    |
| a Personnel       | Organizations within your boundaries, the Positions within each of these Organizations, and the Personnel                                                                                                    |
| Equipment 🔹       | within each position. Use the options under "Enterprise" on the left to either enter in your information                                                                                                    |
| Mission Ready *   | manually, or import the data through a spreadsheet.                                                                                                    |
| Response 🔻        | The next step is to define your equipment requirements and inventory for each of the "Enterprise" records.                                                                                                    |
| Reports *         | A "Requirement" is a type of equipment that is required, and can be assigned to either an Organization, or                                                                                                    |
| -                 | a Position within that organization.                                                                                                    |
|                   | The final step is to then to create "Mission Ready Packages" based off of existing "Enterprise" data and "Requirements". A "Mission Ready Package" is a set of capabilities that are combined together that can be used in aiding other entities in relief efforts. The "MRP Catalog" is a set of pre-scribed capabilities, many of which are built off of the NEMA typing. If you wish to create an MRP that doesn't match exactly with an entry already in the "MRP Catalog", you can create your own. |
|                   | In addition, you will find a capability to create some very basic Project Plans, which allow you to pre-scribe a set of Required MRPs for a specific project plan. This capability can be used to help you plan for disasters in which Mutual Aid is required from other entities.                                                                                                    |

MASS is a Web-based tool that records information for organizations that need to provide and/or acquire mutual aid. To get started, you will first add new "Enterprise" information, which includes your site (a.k.a. jurisdictional location), the organizations within your jurisdiction, the positions within each organization, and the personnel assigned to each position. The information can be entered into MASS manually or imported from a spreadsheet.

The next step is to add equipment requirements and inventory for each of the Enterprise records. A "requirement" is any type of equipment that is required to complete a task and that can be assigned to an organization or to a position within that organization.

After the first two steps are completed, you can proceed to create MRPs with the existing Enterprise and Equipment section data. An MRP is a set of capabilities that is typed (i.e., codified) and packaged to be used as a resource for emergencies. The "MRP Catalog" subsection compiles a list of packaged capability templates. If an organization has resources and capabilities that do not match any of the entries already in the MRP Catalog, you can create your own MRP and add it to the system.

## 3.2 Components of the Mutual Aid Support System

The Navigation Panel is located on the left side of the screen and consists of six sections and numerous subsections. Selecting a section will expand that section and allow you to select subsections within that section. Selecting a subsection will open a window that will allow you to view the information in that subsection. The menu bar at the top will allow you to view, add, edit, delete, and export information presented.

| and the second second s | A111          |                                      |              |       |                                            |
|----------------------------------------------------------------------------------------------------|---------------|--------------------------------------|--------------|-------|--------------------------------------------|
| New Edit Del                                                                                                    | Organizations |                                      |              |       | Displaying records 1 - 40 of 2527          |
| E AN                                                                                                    | Site          | Building                             | City         | State | Organization                               |
| E M                                                                                                    | <b>V</b>      | Y                                    | V            | V     | . ▽ ^                                      |
| Sites                                                                                                    | Adair County  | Adair County Courthouse              | Columbia     |       | Adair County Judge Executives<br>Office    |
| Int buildings                                                                                                    | Adair County  | Adair County Dive and Rescue         | Columbia     |       | Adair County Dive & Rescue Squad           |
| Positions                                                                                                    | Adair County  | Adair County Emergency<br>Management | Columbia     |       | Adair County LEPC                          |
| A Personnel                                                                                                    | Adair County  | Adair County EDC                     | Columbia     |       | Adair County Local Emergency<br>Management |
| Equipment *                                                                                                    | Adair County  | Adair County Fire Department         |              |       | Adair County Fire Department               |
| Mission Ready Packages *                                                                                                    | Adair County  | Adair County Fire Department         |              |       | Adair County Search & Rescue               |
| Response Plans 👻                                                                                                    | Adair County  | Adair County Treasurers Office       | Columbia     |       | Allen County Coroners Office               |
| Reports *                                                                                                    | Adair County  | City of Columbia Road Department     | Columbia     |       | City of Grand Rivers Government#2          |
|                                                                                                    |               | we wanted the second state of the    | ZANASTRONA - |       |                                            |

#### Navigation and Menu Bar

- 1. New record entry button- adds new records; e.g., Organization, Building, Site, etc.
- 2. Edit record button- updates or revises existing records
- 3. Delete record button- removes records from the MASS database
- 4. **Export** record button- exports data in various formats
- 5. Navigation panel and buttons- displays various sections subsections of MASS
- 6. Filtering capability- sorts MASS data tables similar to Excel

#### Filtering and Searching

|                  |                  | N              | Autual Aid Supp | ort System (MASS) |     |
|------------------|------------------|----------------|-----------------|-------------------|-----|
| 🔍 New 🛛 😺 Edit 😂 | Delete Kexport   |                |                 |                   |     |
| Enterprise *     | Sites            |                |                 |                   |     |
|                  | Site             | SequenceNumber | Address1        | Address2          | Cit |
| All              | V                | $\nabla$       | V               | $\nabla$          | V   |
| 🖶 Sites          | Clear Filter     |                |                 |                   |     |
|                  | Equals           |                |                 |                   |     |
| 🚊 Buildings      | Does Not Equal   |                |                 |                   |     |
|                  | Begins With      |                |                 |                   |     |
| Organizations    | Ends With        |                |                 |                   |     |
|                  | Contains         |                |                 |                   |     |
| 8 Positions      | Loes Not Contain |                |                 |                   |     |
| A Personnel      | Is Not Null      |                |                 |                   |     |
| a reisonnei      | State or Fiorida |                |                 |                   |     |

The **Filter** button  $\Im$  is the primary sorting capability of MASS. The filter function is useful when searching the MASS database, where most of the data are stored in tables. The availability of filter commands depends on the type and value of the field being searched.

The filter capability works just like your Microsoft Excel or Access applications.

## **4.Using the Mutual Aid Support System**

## 4.1 Enterprise Section

The **Enterprise** section, found in the Navigation Panel, includes subsections for All, Sites, Buildings, Organizations, Positions, and Personnel. This is the starting point for users who would like to add information into the system. Taking the time up front to properly enter your organization's information into each of the subsections will allow you to more quickly create MRPs because each MRP will link to existing information that has already been entered into this section.

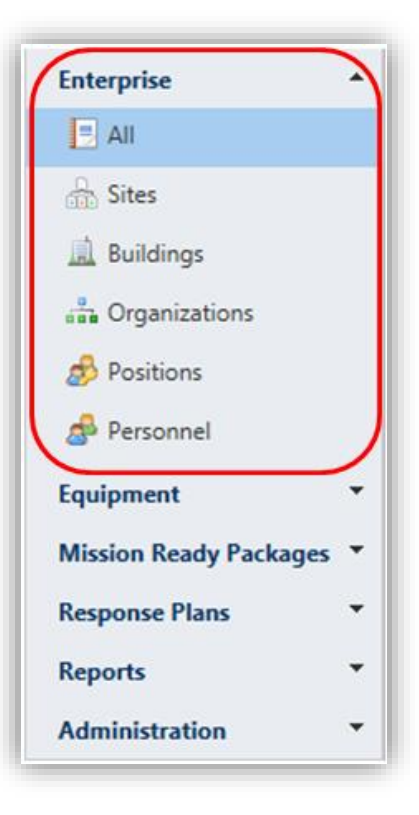

## 4.1.1 All Subsection

| Enterprise 🔺                  | Orga | anizatio        | ns Deta                         | ail Rep                           | ort   |       |          |          |        |                                             |                                |                                     |
|-------------------------------|------|-----------------|---------------------------------|-----------------------------------|-------|-------|----------|----------|--------|---------------------------------------------|--------------------------------|-------------------------------------|
|                               |      | Site            | Buildi                          | Addre                             | Addre | State | City     | Zip      | Latitu | Organ                                       | Paren                          | Pos                                 |
|                               |      | $\nabla$        | V                               | V                                 | V     | V     | $\nabla$ | $\nabla$ | V      | V                                           | V                              | V                                   |
| 🚠 Sites<br>🛄 Buildings        |      | Adair<br>County | Westlak<br>Regiona<br>Hospital  | 901<br>Westlak<br>Drive           |       | ку    | Columbi  | 42728    |        | Westlak<br>Regiona<br>Hospital              | Adair<br>County                | Adm<br>Sup<br>Tear                  |
| Organizations                 |      | Adair<br>County | Westlak<br>Regiona<br>Hospital  | 901<br>Westlak<br>Drive           |       | Ку    | Columbi  | 42728    |        | Westlak<br>Regiona<br>Hospital              | Adair<br>County                | Adm<br>Sup<br>Tear                  |
| Positions Personnel           |      | Adair<br>County | Westlako<br>Regiona<br>Hospital | 901<br>Westlake<br>Drive          |       | Ку    | Columbi  | 42728    |        | Westlako<br>Regiona<br>Hospital             | Adair<br>County                | Adn<br>Sup<br>Tea                   |
| Equipment •                   |      | Adair<br>County | Columbi<br>Fire<br>Departm      | 200<br>Merchan<br>Street          |       | Ку    | Columbi  | 42728    |        | City of<br>Columbi<br>Fire<br>Departm       |                                | City<br>colu<br>Fire<br>Chie        |
| Response Plans ×<br>Reports × |      | Adair<br>County | City of<br>Columbi              | 116<br>Campbe<br>St.              |       |       | Columbi  | 42724    | 16,12  | Livingsto<br>County<br>Fire<br>Departm<br>4 | Livingsto<br>County<br>Governn | Livir<br>Co 4<br>Led<br>Fire<br>Res |
| Administration •              |      | Adair<br>County | Adair<br>County<br>Treasure     | 424<br>Public<br>Square,<br>Suite |       | KY    | Columbi  | 42728    |        | Allen<br>County<br>Coronen                  | Allen<br>County<br>Governn     | Cou<br>Cor                          |

The **All** subsection contains the complete list of all the organizations, parent organizations, and organizational points of contacts within MASS.

## 4.1.2 Sites Subsection

| 💿 New 🗦 Edit           | \varTheta De | lete 📓 Export                                  |                |                                        |          |                   |       |                                |
|------------------------|--------------|------------------------------------------------|----------------|----------------------------------------|----------|-------------------|-------|--------------------------------|
| Enterprise 🔺           | Sites        |                                                |                |                                        |          |                   | Dis   | splaying records 1 - 40 of 291 |
|                        |              | Site                                           | SequenceNumber | Address1                               | Address2 | City              | Zip   | State                          |
|                        |              | $\nabla$                                       | $\nabla$       | V                                      | V        | V                 | V     |                                |
| Sites                  |              | 1025 Capital Center                            |                | 1025 Capital Center Drive<br>Suite 101 |          | Frankfort         | 40601 | кү                             |
| 🔜 Buildings            |              | 1025 Capital Center                            |                | 1025 Capital Center Drive<br>Suite 101 |          | Frankfort         | 40601 | кү                             |
| & Positions            |              | Adair County                                   |                | 424 Public Square                      | Suite 1  | Columbia          | 42728 | кү                             |
| 🧬 Personnel            |              | Alabama EMA                                    |                | 5898 County Road 41                    |          | Clanton           | 35046 | AL                             |
| Equipment 🔻            |              | Alabama Fire College                           |                | 2501 Phoenix Drive                     |          | Tuscaloosa        | 35405 | AL                             |
| Mission Ready Packages |              | Allen County                                   |                | 201 W. Main St.                        |          | Scottsville       | 42164 | кү                             |
| Response Plans 🔻       |              | Alvaton Fire Station #3                        |                | 122 JFS Circle                         |          | Bowling Green     | 42101 | кү                             |
| Reports -              |              | Anderson County                                |                | 1191 ByPass South                      |          | Lawrenceburg      | 40342 | KY                             |
| Administration 🔻       |              | Arkansas Department of<br>Emergency Management |                | Building 9501                          |          | North Little Rock | 72199 | AR                             |
|                        |              | Ballard County                                 |                | 437 Ohio St.                           |          | Wickliffe         | 42087 | КҮ                             |

The **Sites** subsection is where an organization maintains an inventory of States, counties, and/or cities. In rare instances, it will include major installations (e.g., military bases) and critical infrastructure (e.g., bridges).

#### To Add a Site

| 🔍 New 🗦 Edit 🔤         | Del                                                | ete 🔳 Export            |     |                    |   |                                        |         |                |           |             |               |  |
|------------------------|----------------------------------------------------|-------------------------|-----|--------------------|---|----------------------------------------|---------|----------------|-----------|-------------|---------------|--|
| Enterprise 🔺 S         | ites                                               |                         |     |                    |   |                                        |         |                |           | Di          | splaying reco |  |
| E All                  |                                                    | Site                    | Se  | equenceNumber      |   | Address1                               | Address | 2              | City      | Zip         | State         |  |
| L. Sitor               |                                                    | <b>V</b>                | 8   |                    |   | Υ                                      | Y       |                | 8         | 7           | Y             |  |
| in ones                |                                                    | 1025 Capital Center     |     |                    |   | 1025 Capital Center Drive<br>Suite 101 |         |                | Frankfort | 40601       | KY            |  |
| L Buildings            | uildings 🧭 Site Detail - Windows Internet Explorer |                         |     |                    |   |                                        |         |                |           |             |               |  |
| 🚠 Organizations        | ons                                                |                         |     |                    |   |                                        |         |                |           |             |               |  |
| 🧬 Positions            |                                                    | -                       |     |                    |   |                                        |         |                |           |             |               |  |
| 🝰 Personnel            | 0                                                  | 3                       |     |                    |   |                                        |         |                |           | Site Detail | AL            |  |
| Equipment 🔻            | Si                                                 | te                      | Int | formation <b>v</b> |   |                                        |         |                |           |             | AL            |  |
| Mission Ready Packades |                                                    | Information             |     |                    |   |                                        |         | 7              |           |             | КY            |  |
| Deserve Disco T        |                                                    |                         |     | Name               |   |                                        |         | State          |           |             | KY            |  |
| Response Plans         |                                                    |                         |     | Latitude           |   |                                        |         | Longitude      |           |             | кY            |  |
| Reports 👻              |                                                    |                         |     | Sequence           |   |                                        |         |                |           |             |               |  |
| Administration *       |                                                    |                         |     | Physical Address   |   |                                        |         |                |           |             | AR            |  |
|                        |                                                    |                         |     | Street Address     |   |                                        |         | City/State/Zip | ,,        |             | KY            |  |
|                        |                                                    |                         |     |                    |   |                                        |         |                |           |             | ку            |  |
|                        |                                                    |                         |     |                    |   |                                        |         |                |           |             | кY            |  |
|                        |                                                    |                         |     |                    |   |                                        |         |                |           |             | KY            |  |
|                        |                                                    |                         |     |                    |   |                                        |         |                |           |             | кү            |  |
|                        |                                                    |                         |     |                    |   |                                        |         |                |           |             | KY            |  |
|                        |                                                    |                         |     |                    |   |                                        |         |                |           |             | AL            |  |
|                        | -                                                  |                         |     |                    |   |                                        |         |                |           |             |               |  |
|                        | -                                                  |                         |     |                    |   |                                        |         |                |           |             | AL            |  |
|                        |                                                    | Dimingham the Station 2 |     |                    | Т | 000 11th Street South                  |         |                | ommignam  | 55255       | AL            |  |

- Click the **New** button <sup>(2)</sup> to launch a new window.
- Click within each field to enter all necessary information about the new site.
- Click the **Save** button it to save the entry.
  - Or click the Cancel button <sup>120</sup> to close the window without saving.

#### To Edit a Site

| New        | 😺 Edit | 🗢 Del | ete 🔳 Export |                |                             |
|------------|--------|-------|--------------|----------------|-----------------------------|
| Enterprise | *      | Sites |              |                |                             |
|            |        |       | Site         | SequenceNumber | Address1                    |
|            |        |       | $\nabla$     | $\nabla$       | $\nabla$                    |
| 🔓 Sites    |        |       | Adair County |                | 424 Public Square           |
| 🚊 Buildin  | igs    |       | ADH          |                | 4815 W. Markham, Slot<br>61 |

- Click once on the entry you wish to edit.
- Click the **Edit** button 🐷 to launch a window.
  - Or double click on an entry to launch a window.
- Click and edit all necessary fields.
- Click the **Save** button 🞯 to save the entry.
  - Or click the **Cancel** button <sup>(2)</sup> to close the window without saving.

#### To Delete a Site

| 💿 New 🗦 Edit | Delete | Export     |                |                             |
|--------------|--------|------------|----------------|-----------------------------|
| Enterprise 🔺 | Sites  |            |                |                             |
|              | Si     | te         | SequenceNumber | Address1                    |
|              | V      |            | $\nabla$       | $\nabla$                    |
| Sites        | Ad     | air County |                | 424 Public Square           |
| Buildings    | AD     | н          |                | 4815 W. Markham, Slot<br>61 |

- Double click on the entry you wish to delete.
- Click the **Delete** button <sup>(C)</sup> at the top left of the window.
- Click the **OK** button when the confirmation window opens.

### 4.1.3 Buildings Subsection

| 🗿 New 🗦 Edit           | \varTheta De | lete 🔳 Export |                                      |                               |                                      |          |          |          |  |  |  |
|------------------------|--------------|---------------|--------------------------------------|-------------------------------|--------------------------------------|----------|----------|----------|--|--|--|
| Enterprise 🔺           | Build        | Juildings     |                                      |                               |                                      |          |          |          |  |  |  |
|                        |              | Site          | Building                             | Address1                      | Address2                             | City     | State    | Zip      |  |  |  |
|                        |              | $\nabla$      | $\nabla$                             | $\nabla$                      | $\nabla$                             | $\nabla$ | $\nabla$ | $\nabla$ |  |  |  |
| 🚡 Sites                |              | Adair County  | Adair County Board of<br>Education   | 7445 Liberty Road             |                                      | Columbia | KY       | 42728    |  |  |  |
| Buildings              |              | Adair County  | Adair County Coroner                 | 107 N High Street             |                                      | Columbia | кү       | 42728    |  |  |  |
| Positions              |              | Adair County  | Adair County Courthouse              | 424 Public Square             |                                      | Columbia | KY       | 42728    |  |  |  |
| A Personnel            |              | Adair County  | Adair County Dive and<br>Rescue      | 971 Campbellsville Road       |                                      | Columbia | кy       | 42715    |  |  |  |
| Equipment 🔻            |              | Adair County  | Adair County Emergency<br>Management | 107 N. High Street            |                                      | Columbia | KY       | 42728    |  |  |  |
| Mission Ready Packages |              | Adair County  | Adair County EOC                     | 107 N. High Street            | Adair County Emergency<br>Management | Columbia | KY       | 42728    |  |  |  |
| Response Plans 🔻       |              | Adair County  | Adair County Fire<br>Department      |                               |                                      |          | кү       |          |  |  |  |
| Reports 👻              |              | Adair County  | Adair County Search and<br>Rescue    | 987 Campbellsville Road       |                                      | Columbia | кү       | 42728    |  |  |  |
| Administration •       |              | Adair County  | Adair County Treasurers<br>Office    | 424 Public Square, Suite<br>1 |                                      | Columbia | KY       | 42728    |  |  |  |

The **Buildings** subsection contains all the places and facilities within each site under your organization.

#### To Add a Building

| II<br>II<br>II<br>II<br>II<br>II<br>II<br>II                                                                                                    | Di                                  | splaying re |
|----------------------------------------------------------------------------------------------------|-------------------------------------|-------------|
| Sites   Buildings   Organizations   Positions   Personnel   pment viant   Information   Building   Information   State   Lattude   Lattude   Building Number   State   Lattude   Building Number   State   Lattude   Building Address   Street Address   Citry/State/Zp                                                                                                    | Address1 Address2 City State        | Zip         |
| Adair County Adair County Board of Z445 Liberty Road Columbia KY     Adair County Adair County Board of Z445 Liberty Road Columbia KY   Organizations   Positions   Positions   Personnel   on Ready Packages   onse Plans <                                                                                                    | $\nabla$ $\nabla$ $\nabla$ $\nabla$ | V           |
| Suidings Drganizations Positions Personnel onse Plans v inistration v Building Latitude Latitude Latitude Latitude Building Number State Name Physical Address Street Address Street Address City/State/Zp Address Street Address City/State/Zp                                                                                                    | 7445 Liberty Road Columbia KY       | 42728       |
| rganizations<br>ositions<br>ersonnel<br>ment<br>on Ready Packages<br>nistration<br>Name<br>Information<br>Information<br>State<br>Latitude<br>Building<br>Number<br>State<br>Latitude<br>Building<br>Number<br>State<br>State<br>S |                                     | 42728       |
| ositions erronnel  rement  r on Ready Packages  nistration  r Huiling Address  Street Address  Street Address                                                                                                    | x?id=new                            | 42728       |
| prenet   pressine  pressine  pressin                                                                                                    | Building Detail                     | 42715       |
| ion Ready Packages onse Plans                                                                                                    |                                     | 42728       |
| sonse Plans Information     sonse Plans     sonse Plans        sonse Plans <td></td> <td>42728</td>                                                                                                    |                                     | 42728       |
| conservans Latitude   corts     inistration     Image: Street Address   Street Address   Street Address   City/State/Zip                                                                                                    | Name                                |             |
| inistration     Image: Site initial initiali initinitial initial initial initial initiali initial initial in                                                                                                    | Longitude                           |             |
| inistration       Image: Constraint of the second second sec                                                                                                    | Site*                               | 42728       |
| Street Address                                                                                                    |                                     |             |
| Mailing Address       Street Address         City/State/Zip                                                                                                    | City/State/Zip,                     | 42728       |
| Street Address City/State/Zip ,                                                                                                    |                                     | 42728       |
|                                                                                                    | City/State/Zip ,                    |             |
|                                                                                                    |                                     | 42728       |
|                                                                                                    |                                     | 42728       |
|                                                                                                    |                                     | 42728       |
|                                                                                                    |                                     | 42718       |
|                                                                                                    |                                     | 42728       |
|                                                                                                    |                                     |             |

- Click the New button <sup>(1)</sup> to launch a new window.
- Click within each field to enter all necessary information about the new building.
  - \*NOTE: Be sure to input a latitude and longitude so your information can be displayed geospatially.
- Click the **Save** button it to save the entry.
  - Or click the Cancel button <sup>10</sup>/<sub>10</sub> to close the window without saving.

#### To Edit a Building

| New        | 😺 Edit | Delete  | e 📕 Export  |                       |                   |
|------------|--------|---------|-------------|-----------------------|-------------------|
| Enterprise |        | Buildin | gs          |                       |                   |
|            |        | S       | ite         | Building              | Address1          |
|            |        | 2       | 7           | $\nabla$              | $\nabla$          |
| 🔒 Sites    |        | A       | dair County | Adair County Board of | 7445 Liberty Road |
| 点 Buildir  | ngs    |         |             | Ladcation             |                   |
|            |        | A       | dair County | Adair County Coroner  | 107 N High Street |

- Click once on the entry you wish to edit.
- Click the **Edit** button 🤯 to launch a window.
  - Or double click on an entry to launch a window.
- Click and edit all necessary fields.
- Click the **Save** button 🞯 to save the entry.

• Or click the **Cancel** button <sup>(2)</sup> to close the window without saving.

#### **To Delete a Building**

| 🔍 New 🛛 😺 Edit | Delete Export |                                    |                   |
|----------------|---------------|------------------------------------|-------------------|
| Enterprise 🔺   | Buildings     |                                    |                   |
|                | Site          | Building                           | Address1          |
| All            | V             | $\nabla$                           | $\nabla$          |
| 🖶 Sites        | Adair County  | Adair County Board of<br>Education | 7445 Liberty Road |
| 🚊 Buildings    |               |                                    |                   |
|                | Adair County  | Adair County Coroner               | 107 N High Street |

- Double click on the entry you wish to delete.
- Click the **Delete** button 🥯 at the top left of the window.
- Click the **OK** button when the confirmation window opens.

#### 4.1.4 Organizations Subsection

| 🔍 New 🛛 😺 Edit          | 0 | Delete | K Export     |                                      |          |          |                                         |
|-------------------------|---|--------|--------------|--------------------------------------|----------|----------|-----------------------------------------|
| Enterprise              | • | Orga   | nizations    |                                      |          |          | Displaying records                      |
|                         |   |        | Site         | Building                             | City     | State    | Organization                            |
|                         |   |        | $\nabla$     | V                                    | $\nabla$ | $\nabla$ | V                                       |
| 🚠 Sites                 |   |        | Adair County | Adair County Courthouse              | Columbia |          | Adair County Judge Execu                |
| L Buildings             |   |        | Adair County | Adair County Dive and Rescue         | Columbia |          | Adair County Dive & Rescu               |
| Organizations           |   |        | Adair County | Adair County Emergency<br>Management | Columbia |          | Adair County LEPC                       |
| Positions     Personnel |   |        | Adair County | Adair County EOC                     | Columbia |          | Adair County Local Emerge<br>Management |
| Equipment               | - |        | Adair County | Adair County Fire Department         |          |          | Adair County Fire Departm               |
| Mission Ready Packages  | - |        | Adair County | Adair County Fire Department         |          |          | Adair County Search & Re                |
| Response Plans          | - |        | Adair County | Adair County Treasurers Office       | Columbia |          | Allen County Coroners Offi              |
| Reports                 | - |        | Adair County | City of Columbia Road Department     | Columbia |          | City of Grand Rivers Gover              |
| Administration          | - |        | Adair County | Columbia Fire Department             | Columbia |          | City of Columbia Fire Depa              |
|                         |   |        | Adair County | Columbia Mayors Office               | Columbia |          | Adair County Local Govern               |
|                         |   |        |              |                                      |          | 1        |                                         |

The **Organizations** subsection contains a catalog of all organizations (e.g., Columbia Fire Department, Norfolk Southern Rail, Buffalo Trace Search and Rescue) within MASS. To get more detailed information about an organization, double click that organization to display a new window with details.

**Note:** If organizations are not linked to any buildings, they will not have an address on any reports, nor will maps show their home base. So, **be sure to link the organization to a building, and make sure the building has an address and geo-location**.

#### To Add an Organization

| 🔍 New 🗦 Edit 👄           | Dele | te 🗷 Export                                                 |             |                                   |               |             |              |                                |
|--------------------------|------|-------------------------------------------------------------|-------------|-----------------------------------|---------------|-------------|--------------|--------------------------------|
| Enterprise 🔺             | Or   | ganizations                                                 |             |                                   |               |             | Display      | ying records                   |
| E All                    |      | Site                                                        |             | Building                          | City          | State       | Organiza     | ation                          |
| A care                   |      | Y                                                           |             | ¥                                 | Y             | ¥           | Y            |                                |
| ini ones                 |      | Adair County                                                |             | Adair County Courthouse           | Columbia      |             | Adair Count  | ty Judge Execu                 |
| 🛄 Buildings              | ſ    | 🤗 Organization Detail: - Wind                               | ows Interne | t Explorer                        |               |             | • 🕺          | Dive & Rescu                   |
| Crganizations            |      | http://app.kyemweb.com/                                     | mass/Form   | s/OrganizationDetail2.aspx?id=new |               |             |              | LEPC                           |
| 🔊 Positions              | - 1  |                                                             |             |                                   |               |             |              |                                |
| all Personnel            |      |                                                             |             |                                   |               | Organizatio | n Detail:    | Local Emerge                   |
| Equipment 🔹              |      | Organization                                                | Informa     | tion <b>v</b>                     |               |             |              | · Fire Departm                 |
| Mission Ready Packages 🔻 |      | Information                                                 |             |                                   |               |             |              | Search & Res                   |
|                          |      | <ul> <li>Organizational<br/>Roles</li> </ul>                |             |                                   |               |             |              | Coroners Offi                  |
| Kesponse Plans           |      | <ul> <li>Current Status</li> <li>Mission History</li> </ul> | Name        |                                   | Unique Key    |             |              | Biners Course                  |
| Reports *                |      | Documents                                                   | Paren       | t                                 | P Building    |             | 2            | I Rivers Gover                 |
| Administration •         |      |                                                             | orgai       |                                   | EMAC Point of |             |              | nbia Fire Depa                 |
|                          |      |                                                             | Point       | of Contact                        | Contact       |             |              | Local Govern                   |
|                          | -    |                                                             | Creat       | ed                                | Modified      |             |              |                                |
|                          |      |                                                             |             |                                   |               |             |              | mpany Inc                      |
|                          |      |                                                             | 0           | Namel Dalas -                     |               |             |              | Sheriff Office                 |
|                          |      |                                                             | Organiza    | tional Roles F                    |               |             |              | Indian Chalter                 |
|                          |      |                                                             |             |                                   |               |             |              | Team Arkansa                   |
|                          |      |                                                             | Current     | Status 🖻                          |               |             |              | of Health and<br>ncies         |
|                          | -    |                                                             |             |                                   |               |             |              |                                |
|                          |      |                                                             | Mission     | History F                         |               |             |              | sing Support<br>Vaccination S  |
|                          |      |                                                             |             |                                   |               |             |              | sas Departmei<br>ISE #8 suppor |
|                          | -    |                                                             | Docume      | nts N                             |               |             |              |                                |
|                          |      |                                                             |             |                                   |               |             |              | Attorneys Of                   |
|                          |      | Allen County                                                |             | Kien councy courcilouse           | Scottsyme     |             | Allen Courte | Clerks Office                  |
|                          |      |                                                             |             | 1                                 | 1             | 1           | _            | _                              |

- Click the **New** button <sup>(2)</sup> to launch a new window.
- Click within each field to enter all necessary information about the new organization.
- Use the **Look up** button P to find and link to an existing entry, if appropriate.
- Next, click on **Organizational Roles**.
- Check all the boxes that apply to your organization.
- Click the **Save** button 🔘 to save the entry.
  - Or click the Cancel button is to close the window without saving.

**Note:** If an organization is acting as the Parent Organization, please leave the Parent Organization field blank.

#### To Edit an Organization

| 💿 New 🗦 Edit | Delete | Export       |                              |          |
|--------------|--------|--------------|------------------------------|----------|
| Enterprise   | - Org  | anizations   |                              |          |
|              |        | Site         | Building                     | City     |
|              |        | $\nabla$     | $\nabla$                     | $\nabla$ |
| Sites        |        | Adair County | Adair County Courthouse      | Columbia |
| 🛄 Buildings  |        | Adair County | Adair County Dive and Rescue | Columbia |

- Click once on the entry you wish to edit.
- Click the **Edit** button 🔯 to launch a window.
  - Or double click on an entry to launch a window.
- Click and edit all necessary fields.

- Click the **Save** button it to save the entry.
  - Or click the **Cancel** button <sup>120</sup> to close the window without saving.

#### To Delete an Organization

| 🔍 New 😺 Edit | Delete                   | 🗷 Export     |                              |          |
|--------------|--------------------------|--------------|------------------------------|----------|
| Enterprise   | <ul> <li>Orga</li> </ul> | anizations   |                              |          |
|              |                          | Site         | Building                     | City     |
|              |                          | $\nabla$     | $\nabla$                     | $\nabla$ |
| 🔓 Sites      |                          | Adair County | Adair County Courthouse      | Columbia |
| L Buildings  |                          | Adair County | Adair County Dive and Rescue | Columbia |

- Double click on the entry you wish to delete.
- Click the **Delete** button <sup>(C)</sup> at the top left of the window.
- Click the **OK** button when the confirmation window opens.

#### **4.1.5 Positions Subsection**

| 🗿 New 😼 Edit                      | \varTheta De | lete 📧 Expo  | ort                                     |          |       |                                               |                                                            |             |                    |           |            |                 |
|-----------------------------------|--------------|--------------|-----------------------------------------|----------|-------|-----------------------------------------------|------------------------------------------------------------|-------------|--------------------|-----------|------------|-----------------|
| Enterprise 🔺                      | Posit        | tions        |                                         |          |       |                                               |                                                            |             |                    |           | I          | Displaying reco |
|                                   |              | Site         | Building                                | City     | State | Organizatio                                   | Position                                                   | Personnel   | PublishedP         | Commercia | MobilePhon | ExternalPho     |
|                                   |              | $\nabla$     | V                                       | V        | V     | V                                             | V                                                          | V           | Y                  | V         | V          | V               |
| 🚠 Sites<br>直 Buildings            |              | Adair County | Adair County<br>Courthouse              | Columbia | KY    | Adair County<br>Judge<br>Executives<br>Office | Adair County<br>Judge<br>Executive                         | Ann Melton  | (270) 384-<br>4703 |           |            |                 |
| Positions                         |              | Adair County | Adair County<br>Courthouse              | Columbia | KY    | Adair County<br>Judge<br>Executives<br>Office | Adair County<br>Judge<br>Executive -<br>Adm.<br>Assistance | Lisa Lee    | (270) 384-<br>4703 |           |            |                 |
| Equipment  Mission Ready Packager |              | Adair County | Adair County<br>Dive and<br>Rescue      | Columbia | ĸy    | Adair County<br>Dive &<br>Rescue<br>Squad     | Rescue<br>Squad Chief                                      | Greg Thomas | (333) 333-<br>3333 |           |            |                 |
| Response Plans                    |              | Adair County | Adair County<br>Dive and<br>Rescue      | Columbia | KY    | Adair County<br>Dive &<br>Rescue<br>Squad     | SAR<br>Coordinator                                         | Joe Collins | (270) 378-<br>1597 |           |            |                 |
| Administration *                  |              | Adair County | Adair County<br>Emergency<br>Management | Columbia | кY    | Adair County<br>LEPC                          | LEPC Chair                                                 | Greg Thomas | (270) 384-<br>4760 |           |            |                 |

The **Positions** subsection contains information about job positions within an organization. Position names should reflect actual position titles within your organization.

#### To Add a Position

| New Edit               | 🗢 De  | lete 📧 Expo                    | ort                        |                   |                   |                                               |                                    |                 |                    |           |                   |          |
|------------------------|-------|--------------------------------|----------------------------|-------------------|-------------------|-----------------------------------------------|------------------------------------|-----------------|--------------------|-----------|-------------------|----------|
| Enterprise 🔺           | Posit | tions                          |                            |                   |                   |                                               |                                    |                 |                    |           |                   | Displayi |
| AII                    |       | Site                           | Building                   | City              | State             | Organizatio                                   | Position                           | Personnel       | PublishedP         | Commercia | I MobilePho       | n Exter  |
| - Citer                |       | V                              | 7                          | V                 | V                 | V                                             | V                                  | V               | Y                  | 7         | V                 | V        |
| 🚊 Buildings            | ×     | Adair County                   | Adair County<br>Courthouse | Columbia          | кү                | Adair County<br>Judge<br>Executives<br>Office | Adair County<br>Judge<br>Executive | Ann Melton      | (270) 384-<br>4703 |           |                   |          |
| 💼 Organizations        |       | New Desition De                | tail Mindaus I             | ternet Funleser   |                   |                                               |                                    |                 |                    |           |                   |          |
| 🤣 Positions            |       | http://app.kyen                | nweb.com/mass              | /Forms/Position   | Detail.aspx?id=ne | w                                             |                                    |                 |                    |           |                   |          |
| 🝰 Personnel            |       |                                |                            |                   |                   |                                               |                                    |                 |                    |           |                   | 1        |
| Equipment 🝷            | 8     | 3 🕑                            |                            |                   |                   |                                               |                                    |                 |                    | New       | / Position Detail |          |
| Mission Ready Packages | - Po  | osition                        | Info                       | ormation <b>v</b> |                   |                                               |                                    |                 |                    |           |                   |          |
| Response Plans 🔹       |       | <ul> <li>Informatio</li> </ul> | n                          | Position          |                   |                                               |                                    |                 |                    |           |                   |          |
| Reports 🔻              |       |                                |                            | Organization      |                   |                                               | P                                  | State           |                    |           |                   |          |
| Administration •       |       |                                |                            | Position Phone    | Numbers           |                                               |                                    |                 |                    |           |                   |          |
|                        |       |                                |                            | Published         |                   |                                               |                                    | Commercial      |                    |           |                   |          |
|                        |       |                                |                            | Mobile            |                   |                                               |                                    | External        |                    |           |                   |          |
|                        |       |                                |                            | Fax               |                   |                                               |                                    |                 |                    |           |                   |          |
|                        |       |                                |                            | Personnel         |                   |                                               |                                    |                 |                    |           |                   |          |
|                        |       |                                |                            | Name              |                   |                                               | 2                                  | Salutation      |                    |           |                   |          |
|                        |       |                                |                            | Primary Email     |                   |                                               |                                    | Secondary Email |                    |           |                   |          |
|                        |       |                                |                            | Home              |                   |                                               |                                    | Mobile          |                    |           |                   |          |
|                        |       |                                |                            |                   |                   |                                               |                                    |                 |                    |           |                   |          |
|                        | -     |                                |                            |                   |                   |                                               |                                    |                 |                    |           |                   |          |
|                        |       |                                |                            |                   |                   |                                               |                                    |                 |                    |           |                   |          |
|                        |       |                                | Mass                       | 1                 | 1                 | Shelter                                       | Assessment                         | 1               | 1                  |           | 1                 |          |
|                        |       |                                | Vaccination                |                   |                   | Assessment                                    | Team                               |                 |                    |           |                   |          |

- Click the **New** button <sup>(2)</sup> to launch a new window.
- Click within each field to enter all necessary information about the new position.
- Position name should use referenced titles (e.g., firefighter).
- Use the **Look up** button P to find and link to organizations and personnel already in MASS.
- The basic information returned in a search through MASS is stored at various levels. A person is placed in a position. The person has an e-mail address and home phone number attached to them; however, a work phone number is attached to the position. That position is placed in an organization, which is then assigned to a building. The work address is attached to the building. Lastly, each building is linked to a site. Without completing these steps, an individual's full contact information is incomplete.
- Click the **Save** button 🥯 to save the entry.
  - Or click the Cancel button <sup>120</sup> to close the window without saving.

#### To Edit a Position

| 💿 New 😺 Edit                      | 😑 De | Delete 🗷 Export |                            |          |       |                                               |                                                            |  |  |  |  |  |
|-----------------------------------|------|-----------------|----------------------------|----------|-------|-----------------------------------------------|------------------------------------------------------------|--|--|--|--|--|
| Enterprise   Positions            |      |                 |                            |          |       |                                               |                                                            |  |  |  |  |  |
|                                   |      | Site            | Building                   | City     | State | Organizatio                                   | Position                                                   |  |  |  |  |  |
|                                   |      | $\nabla$        | V                          | $\nabla$ | V     | V                                             | V                                                          |  |  |  |  |  |
| 🚠 Sites<br>🚊 Buildings            |      | Adair County    | Adair County<br>Courthouse | Columbia | кy    | Adair County<br>Judge<br>Executives<br>Office | Adair County<br>Judge<br>Executive                         |  |  |  |  |  |
| Organizations Positions Positions |      | Adair County    | Adair County<br>Courthouse | Columbia | KY    | Adair County<br>Judge<br>Executives<br>Office | Adair County<br>Judge<br>Executive -<br>Adm.<br>Assistance |  |  |  |  |  |

- Click once on the position you wish to edit.
- Click the **Edit** button 🔯 to launch a window.
  - Or double click on an entry to launch a window.
- Click and edit all necessary fields.
- Click the **Save** button 🞯 to save the entry.
  - Or click the Cancel button <sup>10</sup>/<sub>10</sub> to close the window without saving.

#### **To Delete a Position**

| 🗿 New 🛛 😺 Edit         | Del | ete 🛛 🖾 Expo | ort                        |          |          |                                               |                                                            |  |  |  |  |  |
|------------------------|-----|--------------|----------------------------|----------|----------|-----------------------------------------------|------------------------------------------------------------|--|--|--|--|--|
| Enterprise   Positions |     |              |                            |          |          |                                               |                                                            |  |  |  |  |  |
|                        |     | Site         | Building                   | City     | State    | Organizatio                                   | Position                                                   |  |  |  |  |  |
|                        |     | $\nabla$     | V                          | $\nabla$ | $\nabla$ | $\nabla$                                      | $\nabla$                                                   |  |  |  |  |  |
| 🔓 Sites<br>🚊 Buildings |     | Adair County | Adair County<br>Courthouse | Columbia | кү       | Adair County<br>Judge<br>Executives<br>Office | Adair County<br>Judge<br>Executive                         |  |  |  |  |  |
| 📸 Organizations        |     | Adair County | Adair County<br>Courthouse | Columbia | KY       | Adair County<br>Judge<br>Executives<br>Office | Adair County<br>Judge<br>Executive -<br>Adm.<br>Assistance |  |  |  |  |  |

- Double click on the entry you wish to delete.
- Click the **Delete** button it the top left of the window.
- Click the **OK** button when the confirmation window opens.

## **4.1.6 Personnel Subsection**

|                                                                                       | - 00 |              | •                                  |          |       |                                               |                                                            |            |                      |                                                                                                    | Disalauina na |
|---------------------------------------------------------------------------------------|------|--------------|------------------------------------|----------|-------|-----------------------------------------------|------------------------------------------------------------|------------|----------------------|----------------------------------------------------------------------------------------------------|---------------|
| Enterprise 🔺                                                                          | Pers | onnel        |                                    |          |       |                                               |                                                            |            |                      |                                                                                                    | Displaying re |
| E AII                                                                                 |      | Site         | Building                           | City     | State | Organization                                  | Position                                                   | Login      | Personnel            | PhoneNumb                                                                                                    | Gender        |
|                                                                                       |      | Y            | V                                  | V        | V     | V                                             | V                                                          | V          | V                    | V                                                                                                    | V             |
| Sites     Sites     Buildings     Sites     Organizations     Positions     Personnel |      | Adair County | Adair County<br>Courthouse         | Columbia |       | Adair County<br>Judge<br>Executives<br>Office | 911 Center<br>POCAdair<br>County Judge<br>Executive        | ann.melton | Ann Melton           | Published:<br>(270) 384-<br>4703<br>Published:<br>(270) 384-<br>6464 Fax:<br>(270) 384-<br>9754 Mobile:<br>001 (270) 250-<br>1204 Home:<br>001 (270) 384-<br>2921 | F             |
| Equipment  Mission Ready Packages Response Plans Reports Administration               |      | Adair County | Adair County<br>Courthouse         | Columbia |       | Adair County<br>Judge<br>Executives<br>Office | Adair County<br>Judge<br>Executive -<br>Adm.<br>Assistance |            | Lisa Lee             | Published:<br>(270) 384-<br>4703 Fax:<br>(270) 384-<br>9754 Home:<br>001 (270) 465-<br>2878 Mobile:<br>001 (270) 469-<br>0376                                     | F             |
| Administration                                                                        |      | Adair County | Adair County<br>Dive and<br>Rescue | Columbia |       | Adair County<br>Dive & Rescue<br>Squad        | Rescue Squad<br>Chief                                      |            | Geovanna<br>Collings |                                                                                                    |               |

The **Personnel** subsection is intended to help manage all personnel within an organization.

#### To Add Personnel

| interprise 🔺           | Personnel                   |                  |                            |                  |             |                       |                 |           |          | Displayi   |                                   |
|------------------------|-----------------------------|------------------|----------------------------|------------------|-------------|-----------------------|-----------------|-----------|----------|------------|-----------------------------------|
| = All                  | Site                        | Building         | City                       | State            | Organizatio | Position              | Login           | Personnel | PhoneNun | nbe Gender | TID. Filling in the "Color        |
|                        | V                           | V                | V                          | V                | V           | V                     | V               | V         | Y        | V          | <b>TIP:</b> Filling in the Salary |
| E Sites                | A New Personn               | el - Windows Int | ernet Explorer             |                  |             |                       | 1               |           |          |            | Information" for all the          |
| L Buildings            | A http://ann.k              | vernweb.com/m    | ass/Forms/Personnel[       | etail asny?id=ne | N           |                       |                 |           |          |            | 1                                 |
| Organizations          | - Techi, oppin              | yenniebieoni, in |                            | econospano-nei   |             |                       |                 |           |          |            | personnel within your             |
| Positions              | 80                          |                  |                            |                  |             |                       |                 |           | New Pers | onnel      | organization will be very         |
| Perronnel              | 1                           |                  |                            |                  |             |                       |                 |           |          |            |                                   |
| - reisonnei            | Personnel                   | 1                | nformation <b>v</b>        |                  |             |                       |                 |           |          | _ ^        | beneficial to you later in        |
| uipment 🔹              | <ul> <li>Informa</li> </ul> | ition            | First Name                 |                  |             | Last Nam              | e               |           |          |            | the mutual aid process            |
| lission Ready Packages |                             |                  | Middle Name                |                  |             | Salutatio             |                 |           |          |            |                                   |
| esponse Plans 🔹        | -                           |                  | Login                      |                  |             | State                 | · _             |           |          | -          |                                   |
| Reports T              |                             |                  | Condex                     |                  |             | Te Mehilia            |                 |           |          |            | For help with salary              |
| icports .              |                             |                  | Gender<br>Gentret Tafarrat | ⊖remale ⊖ Maii   | -           | 15 MODII2             |                 |           |          |            |                                   |
| dministration          | -                           |                  | Email Address #1           | on               |             | Email Adv             | race #2         |           |          |            | calculations visit                |
|                        |                             |                  | Mobile #                   |                  |             | Home #                |                 |           |          | -          | www.emacweb.org.and               |
|                        |                             |                  | Work #                     |                  |             | rione #               |                 |           |          |            | www.emacweb.org and               |
|                        |                             |                  | Salary Informatio          | n                |             |                       |                 |           |          |            | click: Mutual Aid                 |
|                        |                             |                  | Regular Hourly             |                  |             | Fringe Be             | nefit           |           |          |            |                                   |
|                        |                             |                  | Rate Total Hours           |                  |             | Hourly R              | ate             |           |          |            |                                   |
|                        |                             |                  | Worked                     |                  |             |                       |                 |           |          |            |                                   |
|                        |                             |                  | Overtime Hourly            |                  |             | Overtime<br>Benefit H | Fringe<br>ourly |           |          |            |                                   |
|                        | -                           |                  |                            |                  |             | Rate                  |                 |           |          |            |                                   |
|                        |                             |                  | Hours Per Day              |                  |             |                       |                 |           |          |            |                                   |

- Click the **New** button <sup>(2)</sup> to launch a new window.
- Click within each field to enter all necessary information.
- Click the **Save** button it to save the entry.
  - Or click the **Cancel** button <sup>(2)</sup> to close the window without saving.

#### **To Edit Personnel Information**

| 🔍 New 😺 Edit                                                  | 👄 Delete 🛛 🗷 Expor | t                          |          |          |                                               |                                                     |
|---------------------------------------------------------------|--------------------|----------------------------|----------|----------|-----------------------------------------------|-----------------------------------------------------|
| Enterprise 🔺                                                  | Personnel          |                            |          |          |                                               |                                                     |
|                                                               | Site               | Building                   | City     | State    | Organization                                  | Position                                            |
| All                                                           | ☆ Adair            | V                          | V        | $\nabla$ | $\nabla$                                      | $\nabla$                                            |
| Sites<br>Buildings<br>Crganizations<br>Positions<br>Personnel | Adair County       | Adair County<br>Courthouse | Columbia |          | Adair County<br>Judge<br>Executives<br>Office | 911 Center<br>POCAdair<br>County Judge<br>Executive |

- Click once on the person you wish to edit.
- Click the **Edit** button 📴 to launch a window.
  - Or double click on an entry to launch a window.
- Click and edit all necessary fields.
- Click the **Save** button 🞯 to save the entry.
  - Or click the Cancel button <sup>10</sup>/<sub>10</sub> to close the window without saving.

#### **To Delete Personnel**

| 🔍 New 🛛 😺 Edit  | Del  | lete 🛛 🖾 Expor | t            |          |       |                       |                           |
|-----------------|------|----------------|--------------|----------|-------|-----------------------|---------------------------|
| Enterprise 🔺    | Pers | onnel          |              |          |       |                       |                           |
|                 |      | Site           | Building     | City     | State | Organization          | Position                  |
|                 |      | ∀ Adair        | V            | V        | V     | V                     | $\nabla$                  |
| 🚠 Sites         |      |                |              |          |       |                       |                           |
| 🚊 Buildings     |      |                |              |          |       |                       |                           |
| 📇 Organizations |      | Adais County   | Adair County | Columbia |       | Adair County<br>Judge | 911 Center<br>POCAdair    |
| 🔊 Positions     |      | Adam County    | Courthouse   | Columbia |       | Executives<br>Office  | County Judge<br>Executive |
| 🔗 Personnel     |      |                |              |          |       |                       |                           |
|                 |      |                |              |          |       |                       |                           |

- Double click on the person you wish to delete.
- Click the **Delete** button <sup>(C)</sup> at the top left of the window.
- Click the **OK** button when the confirmation window opens.

## 4.2 Equipment Section

The **Equipment** section of MASS contains records of all the equipment required to create MRPs within the MRP Catalog. This section also contains the actual inventory of each organization's equipment count within MASS.

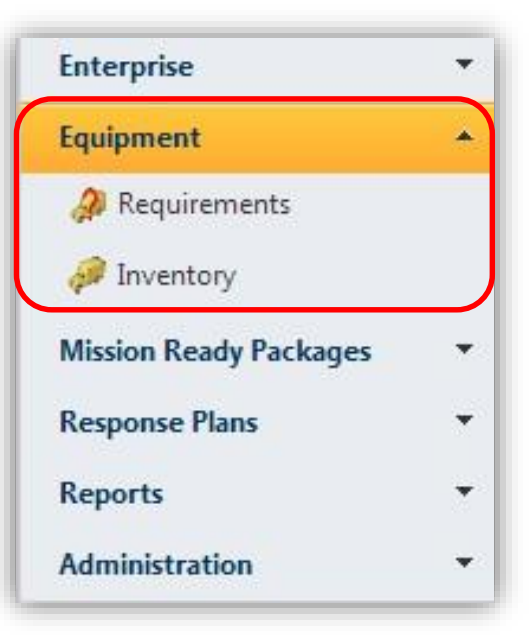

## 4.2.1 Requirement Subsection

| 🔍 New 🗦 Edit                               | \varTheta Delete  🗷 E | xport                                      |          |          |                                                     |                      |                |                                     |                           |                       |           |               |     |
|--------------------------------------------|-----------------------|--------------------------------------------|----------|----------|-----------------------------------------------------|----------------------|----------------|-------------------------------------|---------------------------|-----------------------|-----------|---------------|-----|
| Enterprise 🔻                               | Requirements          |                                            |          |          |                                                     |                      |                |                                     |                           |                       | Di        | splaying reco | rds |
| Faultanian A                               | Site                  | Building                                   | City     | State    | Organizatio                                         | Position             | Personnel      | PrimaryCa                           | SubCatego                 | Inventory             | RequiredQ | OnHandQt      | 5   |
| Equipment -                                | $\nabla$              | V                                          | $\nabla$ | $\nabla$ | $\nabla$                                            | $\nabla$             | $\nabla$       | $\nabla$                            | $\nabla$                  | $\nabla$              | $\nabla$  | $\nabla$      | 2   |
| Requirements Inventory                     | Adair<br>County       | Adair<br>County<br>Emergency<br>Management | Columbia | кү       | Adair<br>County<br>LEPC                             | LEPC Chair           | Greg<br>Thomas | KYEM Real<br>Property<br>Inventory  | Computer<br>Equipment/Off | Camera<br>Accessories | 1         | 0             | Y   |
| Mission Ready Packağes<br>Response Plans 🔹 | Adair<br>County       | Adair<br>County<br>Emergency<br>Management | Columbia | кү       | Adair<br>County<br>LEPC                             | LEPC Chair           | Greg<br>Thomas | KYEM Real<br>Property<br>Inventory  | Computer<br>Equipment/Off | Fax machine           | 1         | 0             | Y   |
| Reports ×<br>Administration ×              | Adair<br>County       | Adair<br>County EOC                        | Columbia | ĸy       | Adair<br>County<br>Local<br>Emergency<br>Management | Local EM<br>Director | Greg<br>Thomas | Computer<br>and System<br>Equipment | Telecommunic              | GPS                   | 2         | 5             | N   |

A requirement is any type of equipment, certificate, or professional experience that is required to complete a task and that can be assigned to an organization or a position within that organization.

#### To Add a Requirement

|                         | Requ | uirements                       |                                            |                      |                |                         |            |                     |                                    |                           |                       | D            | isplaying re |
|-------------------------|------|---------------------------------|--------------------------------------------|----------------------|----------------|-------------------------|------------|---------------------|------------------------------------|---------------------------|-----------------------|--------------|--------------|
| inment A                |      | Site                            | Building                                   | City                 | State          | Organizati              | Position   | Personnel           | PrimaryCa                          | SubCatego                 | Inventory             | Required     | OnHan        |
| pineire                 |      | $\nabla$                        | 8                                          | 8                    | Y              | 8                       | Y          | 7                   | V                                  | V                         | V                     | V            | V            |
| equirements<br>iventory |      | Adair<br>County                 | Adair<br>County<br>Emergency<br>Management | Columbia             | ĸy             | Adair<br>County<br>LEPC | LEPC Chair | Greg<br>Thomas      | KYEM Real<br>Property<br>Inventory | Computer<br>Equipment/Off | Camera<br>Accessories | 1            | 0            |
| on Ready Packages       |      | New Requirem                    | nent Detail - Wi                           | ndows Internet       | Explorer       |                         |            |                     |                                    |                           |                       |              | 0            |
| nse Plans 🔹             |      | http://app. <b>ky</b>           | emweb.com/m                                | ass/Forms/Req        | uirementDetail | .aspx?id=new            |            |                     |                                    |                           |                       |              | -            |
| nistration 🔻            | 6    | 3 💿                             |                                            |                      |                |                         |            |                     |                                    |                           | New Require           | ement Detail | 5            |
|                         | R    | equirement<br>• <u>Informat</u> | tion                                       | Building             |                |                         |            | P Organiz           | ation                              |                           |                       | P            | 0            |
|                         |      |                                 |                                            | Position<br>Quantity |                |                         |            | Invento     Located | ry Type                            |                           |                       | ۶            | 0            |
|                         |      |                                 |                                            |                      |                |                         |            |                     |                                    |                           |                       |              | 1            |
|                         |      |                                 |                                            |                      |                |                         |            |                     |                                    |                           |                       |              | 0            |
|                         |      |                                 |                                            |                      |                |                         |            |                     |                                    |                           |                       |              | 0            |
|                         |      |                                 |                                            |                      |                |                         |            |                     |                                    |                           |                       |              | 0            |
|                         |      |                                 |                                            |                      |                |                         |            |                     |                                    |                           |                       |              |              |

- Click the **New** button <sup>(2)</sup> to launch a new window.
- Click within each field to enter all necessary information.
- Use the **Look up** button P to find and link to existing records in MASS after you enter search criteria in the search field, or leave the search field blank to retrieve an entire list.
- Click the **Save** button 🞯 to save the entry.
  - Or click the Cancel button loss to close the window without saving.

#### To Edit a Requirement

| Enterprise 🔻                             | Requ | irements        |                                            |          |       |                                                    |
|------------------------------------------|------|-----------------|--------------------------------------------|----------|-------|----------------------------------------------------|
| enterprise                               |      | Sito            | Puilding                                   | Citer    | Stata | Orazoiza                                           |
| Equipment 🔷                              |      | Site<br>▼       | Bununig<br>▽                               | v<br>∇   | State | Uryaniza<br>  ▽                                    |
| 🐊 Requirements<br>🖗 Inventory            |      | Adair<br>County | Adair<br>County<br>Emergency<br>Management | Columbia | кү    | Adair<br>County<br>LEPC                            |
| Mission Ready Packages<br>Response Plans |      | Adair<br>County | Adair<br>County<br>Emergency<br>Management | Columbia | КY    | Adair<br>County<br>LEPC                            |
| Reports ×<br>Administration ×            |      | Adair<br>County | Adair<br>County EOC                        | Columbia | KY    | Adair<br>County<br>Local<br>Emergency<br>Managemer |

- Click once on the record you wish to edit.
- Click the **Edit** button 🔯 to launch a window.

- Or double click on an entry to launch a window.
- Click and edit all necessary fields in the Information section.
- Click the **Equipment** subsection in the left navigation panel or below the **Information** section to edit or update the equipment associated with that requirement.
- Click the **New** button <sup>(2)</sup> to create a new entry in the table.
- Click on each field or hit **Tab** on your keyboard to edit that field.
  - Or click the **Dropdown** button **button** to select from the options available.
- Click the **Delete** button <sup>(G)</sup> to remove a record in this section.
- The deleted entry will now be displayed in red.
- Hover over the entry and click the **Undo** button Undo to undo the deletion.
- Click the **Export to Excel** button is to download an Excel document of all the equipment in the **Equipment** section.

*Note:* This option will only work for Internet Explorer Web browsers.

- Another option for editing the Equipment section is to edit the downloaded document in your local Excel program. Select all the fields, then hit Ctrl + c on your keyboard to copy that data.
- Switch back to the browser window and click the Paste Copied Excel Data button button to import your edited data.
- Click the Allow Access button when the dialog window finishes your import into MASS.
- Once all editing and equipment additions are complete, click the **Refresh Grid** button <sup>24</sup> to refresh the grid with the new entries.
- Click the *Notes* segment in the left navigation panel or below the *Equipment* segment to edit or update.
- Click the **New** button <sup>(2)</sup> to create a new note in the table.
- Type in any important or relevant information about the requirement in the *Enter Note* segment.
  - Or click the **Delete** button is to remove a record in this section.
- The deleted entry will now be displayed in red.
- Hover over the entry and click the **Undo** button Undo to undo the delete.
- Click the **Save** button 🥥 at the top left of the window to save the entry.

#### To Delete a Requirement

|                                          | - 00 | •               | /011                                       |          |       |                                       |
|------------------------------------------|------|-----------------|--------------------------------------------|----------|-------|---------------------------------------|
| Enterprise                               | Requ | lirements       |                                            |          |       |                                       |
| Equipment A                              |      | Site            | Building                                   | City     | State | Organiza                              |
| Lyupment                                 |      | $\nabla$        | V                                          | $\nabla$ | V     | V                                     |
| 🔑 Requirements 🛹 Inventory               |      | Adair<br>County | Adair<br>County<br>Emergency<br>Management | Columbia | КY    | Adair<br>County<br>LEPC               |
| Mission Ready Packages<br>Response Plans |      | Adair<br>County | Adair<br>County<br>Emergency<br>Management | Columbia | КY    | Adair<br>County<br>LEPC               |
| Reports ×<br>Administration ×            |      | Adair<br>County | Adair<br>County EOC                        | Columbia | KY    | Adair<br>County<br>Local<br>Emergency |

- Double click on the requirement you wish to delete.
- Click the **Delete** button <sup>(C)</sup> at the top left of the window.
- Click the **OK** button when the confirmation window opens.

#### 4.2.2 Inventory Subsection

| Enterprise 🔹                                        | Inve | ntory           |                                       |          |          |                                                    |                      |                |                                        |                                           |                                |          |                    | Displa                       | ying record   |
|-----------------------------------------------------|------|-----------------|---------------------------------------|----------|----------|----------------------------------------------------|----------------------|----------------|----------------------------------------|-------------------------------------------|--------------------------------|----------|--------------------|------------------------------|---------------|
|                                                     |      | Site            | Building                              | City     | State    | Organiza                                           | Position             |                |                                        | SubCateg                                  | Inventor                       |          | Name               | Make                         | Model         |
| Equipment                                           |      | $\nabla$        | $\nabla$                              | $\nabla$ | $\nabla$ | $\nabla$                                           | $\nabla$             | $\nabla$       | $\nabla$                               | $\nabla$                                  | $\nabla$                       | $\nabla$ | $\nabla$           | $\nabla$                     | $\nabla$      |
| <ul> <li>Requirements</li> <li>Inventory</li> </ul> |      | Adair<br>County | Adair<br>County<br>Dive and<br>Rescue | Columbia | ку       | Adair<br>County<br>Dive &<br>Rescue<br>Squad       |                      |                | Search<br>and<br>Rescue<br>Equipment   | Support<br>Equipment<br>- Rescue<br>(SER) | UNDERWATI<br>Air Tank<br>SCUBA |          | TechNik            | Techno<br>Underwater<br>Wear | TCN-<br>29344 |
| Response Plans Reports                              |      | Adair<br>County | Adair<br>County<br>EOC                | Columbia | КY       | Adair<br>County<br>Local<br>Emergency<br>Managemen | Local EM<br>Director | Greg<br>Thomas | Computer<br>and<br>System<br>Equipment | Telecommur                                | GPS                            |          | Ambulance<br>Force | GPS                          | M1            |
| Administration <b>*</b>                             |      | Adair<br>County | Adair<br>County<br>EOC                | Columbia | кү       | Adair<br>County<br>Local<br>Emergency<br>Managemen | Local EM<br>Director | Greg<br>Thomas | Computer<br>and<br>System<br>Equipment | Telecommur                                | GPS                            |          | GPS                | GPS                          | GP2           |

The **Inventory** subsection contains data about actual equipment owned by an organization or personnel that may be available to fulfill a specific requirement. Equipment information stored in this subsection is used to create MRPs.

#### To Add to the Inventory

| nterprise 🔹 🛛          | Invento  | ry                 |                                       |              |             |                                     |          |          |                                      |                                           |                                |       |             | Displa                       | ying rea      |
|------------------------|----------|--------------------|---------------------------------------|--------------|-------------|-------------------------------------|----------|----------|--------------------------------------|-------------------------------------------|--------------------------------|-------|-------------|------------------------------|---------------|
|                        | Si       | te                 | Building                              | City         | State       | Organiza                            | Position | Personne | PrimaryC                             | SubCateg                                  | Inventor                       | Grant | Name        | Make                         | Mode          |
| luipment -             | V        |                    | Y                                     | V            | V           | V                                   | Y        | V        | Y                                    | V                                         | V                              | V     | V           | V                            | V             |
| Requirements Inventory | Ad<br>Co | lair<br>unty       | Adair<br>County<br>Dive and<br>Bescue | Columbia     | ку          | Adair<br>County<br>Dive &<br>Rescue |          |          | Search<br>and<br>Rescue<br>Equipment | Support<br>Equipment<br>- Rescue<br>(SER) | UNDERWATI<br>Air Tank<br>SCUBA |       | TechNik     | Techno<br>Underwater<br>Wear | TCN-<br>29344 |
| ission Ready Packages  | 🙆 New    | /Inventor          | y Detail - Win                        | dows Interne | t Explorer  |                                     |          |          |                                      | (1997)                                    |                                |       |             |                              |               |
| sponse Plans 🔹         | 🥖 http   | p://app. <b>ky</b> | emweb.com/                            | mass/Forms   | /InventoryD | etail.aspx?id=n                     | iew      |          |                                      |                                           |                                |       |             |                              | M1            |
| eports 👻               |          |                    |                                       |              |             |                                     |          |          |                                      |                                           |                                |       |             | 0.1.1                        |               |
| dministration 🔹        |          | -                  |                                       |              |             |                                     |          |          |                                      |                                           |                                | Ne    | w inventory | Detail                       |               |
|                        | Invent   | tory               |                                       | Informati    | on <b>v</b> |                                     |          |          |                                      |                                           |                                |       |             |                              | GP2           |
|                        | 1.1      | Informat           | tion                                  | Name         | Γ           |                                     |          |          | Make                                 |                                           |                                |       |             |                              |               |
|                        |          |                    |                                       | Model        | Γ           |                                     |          |          | Serial                               |                                           |                                |       |             |                              |               |
|                        |          |                    |                                       | Type         |             |                                     |          |          | ✓ Funded                             | by Grant                                  |                                |       |             |                              |               |
|                        | _        |                    |                                       | Quantit      | y           |                                     |          |          | Item Co<br>Rate                      | ost/ Daily                                |                                | ,     |             |                              |               |
|                        |          |                    |                                       | NTMC         |             |                                     |          |          |                                      |                                           |                                |       |             | unt                          |               |
|                        |          |                    |                                       | Resource     | re [        |                                     |          |          | ✓ Catego                             | rv 🗌                                      |                                |       |             |                              |               |
|                        |          |                    |                                       | Kind         | L           |                                     |          |          | V Type                               | · · · · · · · · · · · · · · · · · · ·     |                                |       |             | unt unt                      |               |
|                        |          |                    |                                       |              |             |                                     |          |          |                                      |                                           |                                |       |             |                              |               |
|                        |          |                    |                                       |              |             |                                     |          |          |                                      |                                           |                                |       |             |                              | Office.       |
|                        | -        |                    |                                       |              |             |                                     |          |          |                                      |                                           |                                |       |             |                              | Pro se        |
|                        |          |                    |                                       |              |             |                                     |          |          |                                      |                                           |                                |       |             |                              |               |
|                        |          |                    |                                       |              |             |                                     |          |          |                                      |                                           |                                |       |             |                              |               |
|                        |          |                    |                                       |              |             |                                     |          |          |                                      |                                           |                                |       |             |                              |               |
|                        |          |                    |                                       |              |             |                                     |          |          |                                      |                                           |                                |       |             |                              | F-250         |

- Click the **New** button <sup>O</sup> to launch a new window.
- Click within each field to enter all necessary information, and
  - Use the **Dropdown** button I to enter remaining information such as:
    - ≻ Туре
    - Funded by Grant
    - > NIMS typing information
- Click the **Save** button 🞯 to save the entry.
  - Or click the **Cancel** button <sup>(2)</sup> to close the window without saving.

#### **To Edit the Inventory**

| 🔍 New 🛛 🔯 Ed                                                                   | dit     | 횓 Delete 🛛 🖾 E  | xport                                 |          |          |                                                  |
|--------------------------------------------------------------------------------|---------|-----------------|---------------------------------------|----------|----------|--------------------------------------------------|
| Enterprise                                                                     | -       | Inventory       |                                       |          |          |                                                  |
| Tester and                                                                     | •       | Site            | Building                              | City     | State    | Organiz                                          |
| Equipment                                                                      |         | Y               | $\nabla$                              | $\nabla$ | $\nabla$ | $\nabla$                                         |
| <ul> <li>Requirements</li> <li>Inventory</li> <li>Mission Ready Res</li> </ul> | les Was | Adair<br>County | Adair<br>County<br>Dive and<br>Rescue | Columbia | Ку       | Adair<br>County<br>Dive &<br>Rescue<br>Squad     |
| Response Plans<br>Reports                                                      | ▼<br>▼  | Adair<br>County | Adair<br>County<br>EOC                | Columbia | KY       | Adair<br>County<br>Local<br>Emergenc<br>Manageme |
| Administration                                                                 | •       | Adair           | Adair<br>County                       | Columbia | KY       | Adair<br>County<br>Local                         |

- Click once on the record you wish to edit.
- Click the **Edit** button 📴 to launch a window.

- Or double click on an entry to launch a window.
- Click and edit all necessary fields in the *Information* segment.
- Click the **Requirements** subsection in the left navigation panel or below the *Information* segment to edit or update.
- Click the **New** button <sup>1</sup> to create a requirement entry in the table.
  - Or click the **Delete** button I to remove a record in this section.
- The deleted entry will now be displayed in red.
- Hover over the red entry and click the **Undo** button Undo to undo the delete.
- Once all editing and equipment additions are complete, click the **Refresh Grid** button <sup>124</sup> to refresh the grid with the new entries.
- Click the *Notes* segment in the left navigation panel or below the *Requirements* segment to edit or update.
- Click the **New** button <sup>(Q)</sup> to create a new note in the table.
- Enter type in any important or relevant information about the requirement in the *Enter Note* segment.
  - Or click the **Delete** button it to remove a record in this section.
- The deleted entry will now be displayed in red.
- Hover over the entry and click the **Undo** button Undo to undo the delete.
- Once all editing and equipment addition are complete click the **Refresh Grid** button 🖾 to refresh the grid with the new entries.
- Click the **Save** button 🥥 at the top left of the window to save the entry.
  - Or click the Cancel button <sup>120</sup> to close the window without saving.

## 4.3 Mission Ready Packages Section

The **Mission Ready Packages** Section of MASS contains all MRP templates which reside in the **MRP Catalog** subsection. The templates are requirements and components necessary to create MRPs that also align with federal resource typing guidance. Templates are developed using existing resource-typing frameworks to provide MASS users a structure they may already be familiar with.

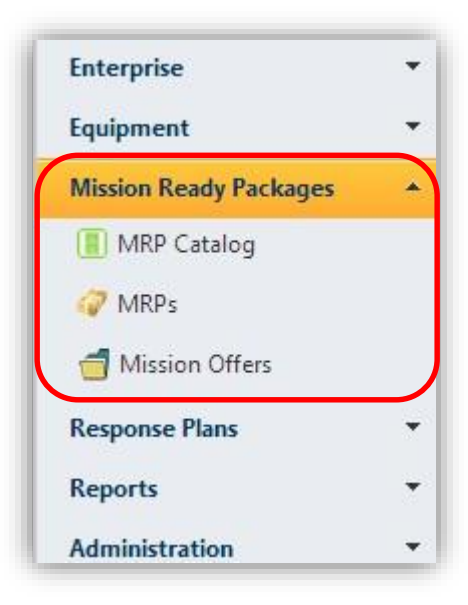

| 🔍 New 😺 Edit 🔍                                             | Delete | 🗷 Expor              | t                                                |            |         |                                                                |                                                                                                    |                                                                               |         |                                                                                                    |       |        |             |          |               |
|------------------------------------------------------------|--------|----------------------|--------------------------------------------------|------------|---------|----------------------------------------------------------------|----------------------------------------------------------------------------------------------------|-------------------------------------------------------------------------------|---------|----------------------------------------------------------------------------------------------------|-------|--------|-------------|----------|---------------|
| Enterprise 🔹                                               | Miss   | ion Ready            | Packagi                                          | ng Catalo  | g       |                                                                |                                                                                                    |                                                                               |         |                                                                                                    |       |        |             | Displa   | aying records |
| Fauinment                                                  |        | NIMSDis              | NIMSRes                                          | NIMSKin    | NIMSTyp | Name                                                           | Descripti                                                                                                    | Compone                                                                       | Metrics | MissionC                                                                                                    | State | Status | CreatedB    | DateCrea | Modified (    |
|                                                            |        | V                    | Y                                                | V          | V       | V                                                              | V                                                                                                    | A                                                                             | V       | V                                                                                                    | V     | 7      | Y           | $\nabla$ |               |
| Mission Ready Packages  MIRP Catalog  MRPs  Mission Offers |        | Communica            | Mobile<br>Communica<br>Center<br>(Mobile<br>EOC) | Individual | 3       | Mobile<br>Communica<br>Center<br>Type 3                        | Mobile<br>Communica<br>Center<br>Bus/Mobile<br>Emergency<br>Operations<br>Center                                                                                                    |                                                                               |         | To<br>support<br>communica<br>and<br>incident<br>managemen<br>through a<br>mobile<br>emergency<br>operations                                          |       | Final  | tonya.gourk | 20131024 |               |
| Reports<br>Administration                                  |        | Communica            | Mobile<br>Communica<br>Center<br>(Mobile<br>EOC) | Individual | 4       | Mobile<br>Communica<br>Center<br>Type 4                        | To<br>facilitate<br>communical<br>support<br>for local<br>and state<br>government                                                                                                    |                                                                               |         | Mobile<br>communica<br>support                                                                                                    |       | Final  | tonya.gourl | 20131101 | tonya.gourk 2 |
|                                                            |        | Emergency<br>Medical | Emergency<br>and<br>Critical<br>Care             | Team       | 2       | Expeditiona<br>Medical<br>Support<br>Force<br>Package<br>(FWFP | EMEDS is<br>a<br>modular,<br>scalable,<br>rapid<br>response<br>medical<br>package<br>that can<br>be used<br>in a<br>myriad of<br>operations<br>such as<br>humanitaria<br>relief,<br>wartime<br>contingencid<br>and<br>disaster<br>response. | SPEARR<br>package<br>brings<br>medical<br>equipment,<br>supplies,<br>one tent |         | Specialized<br>Medical<br>personnel;<br>Field<br>Medical<br>Support;<br>Surgical<br>perform<br>life-<br>saving<br>operations<br>to include<br>patient |       |        | james.v/all | 20131107 |               |

## 4.3.1 MRP Catalog Subsection

The **MRP Catalog** subsection contains over 500 resource-typing templates that are ready to be used. With a few simple steps, users can convert a template to a deployable MRP.

#### Adding a New MRP Catalog Template

| nterprise 👻              | Mi | ssion Rea     | dy Packag            | ing Catalo          | g              |               |           |        |         |          |       |        |              | Disp        | laying reco |
|--------------------------|----|---------------|----------------------|---------------------|----------------|---------------|-----------|--------|---------|----------|-------|--------|--------------|-------------|-------------|
| aulomont 💌               |    | NIMSD         | is NIMSRe            | s NIMSKin           | NIMSTY         | Name          | Descripti | Compon | Metrics | MissionO | State | Status | Created      | B DateCre   | a Modifie   |
| quipment                 |    | $\nabla$      | Y                    | V                   | V              | Y             | V         | Y      | ¥       | $\nabla$ | Y     | 7      | Y            | V           | V           |
| lission Ready Packages 🔺 | 0  |               |                      |                     |                |               |           |        |         | То       |       |        |              |             | 4           |
| MRP Catalog              |    | New MRP       | Catalog Detail       | - Windows In        | iternet Explor | er            |           |        |         |          |       |        |              |             |             |
| MRPs                     |    | 🩆 http://ap   | p. <b>kyemweb.co</b> | <b>m</b> /mass/Forn | ns/MRPCatal    | ogDetail.asp> | ?id=new   |        |         |          |       |        |              |             |             |
| -                        |    | - 🗖           |                      |                     |                |               |           |        |         |          |       |        |              |             | 1           |
| Mission Offers           |    |               |                      |                     |                |               |           |        |         |          |       | N      | lew MRP Cata | alog Detail |             |
| esponse Plans 🔹 🔻        |    | MPD Catak     |                      | Informa             | tion <b>v</b>  |               |           |        |         |          |       |        |              |             |             |
| eports 💌                 |    | The Catal     | /y                   |                     |                |               |           |        |         |          |       |        |              |             | 1           |
| -<br>                    |    | - Docu        | ments                | Name                | [              |               |           |        |         |          |       |        |              |             |             |
| aministration            | -  | • <u>Note</u> | 5                    | ID                  | [              |               |           |        |         |          |       |        |              |             | tonya.go    |
|                          |    |               |                      |                     | [              |               |           |        |         |          |       |        |              |             |             |
|                          |    |               |                      | Descr               | iption         |               |           |        |         |          |       |        |              |             |             |
|                          |    |               |                      |                     |                |               |           |        |         |          |       |        |              |             |             |
|                          |    |               |                      |                     | [              |               |           |        |         |          |       |        |              |             |             |
|                          |    |               |                      | Missio              | on<br>bilition |               |           |        |         |          |       |        |              |             |             |
|                          |    |               |                      | Capa                | Dirues         |               |           |        |         |          |       |        |              |             |             |
|                          |    |               |                      |                     | [              |               |           |        |         |          |       |        |              |             |             |
|                          |    |               |                      | Comp                | onents         |               |           |        |         |          |       |        |              |             |             |
|                          |    |               |                      |                     |                |               |           |        |         |          |       |        |              |             |             |
|                          |    |               |                      |                     | [              |               |           |        |         |          |       |        |              |             |             |
|                          |    |               |                      | Metric              | cs             |               |           |        |         |          |       |        |              |             |             |
|                          |    |               |                      |                     |                |               |           |        |         |          |       |        |              |             |             |
|                          |    |               |                      | Owne                | er (           | State         |           |        |         |          |       |        |              |             |             |
|                          |    |               |                      | 01110               |                | State         |           |        |         |          |       |        |              |             |             |

**Note:** Before adding a new entry to the MRP Catalog, please take the time to search through the existing catalog to make sure you will not be duplicating an existing entry.

- Click the **New** button <sup>3</sup> to launch a new window.
- Click within each field to enter all necessary information:
  - Name

- ID (optional)
- Description A concise description of the contents of the entry
- Mission Capabilities A brief overview of the mission capabilities of the package
- **Components** A description of the assets that make up the package
- Metrics
- Owner State
- ESF Functions (check all that apply)
- Status Development, Draft for Comment, Draft for Final, Final
- NIMS Typing (If Applicable)
  - > Discipline
  - Category
  - > Resource
  - > Kind Individual or Team
  - > **Type** -1-5 (1 = large team, 5 = small team)
- Document Attach Tab Browse and attach documents from computer to MRP Catalog record
- Notes Tab Log any necessary notes for an MRP Catalog record
- If there is other important information about the MRP, enter it in the Notes segment.
  - Click the New button <sup>(2)</sup> to create a new note in the table.
  - Enter any important or relevant information about the requirement in the *Enter Note* segment.
- Click the **Save** button 🔘 to save the entry.
  - Or click the **Cancel** button <sup>(2)</sup> to close the window without saving.

#### To Edit an MRP Catalog Template

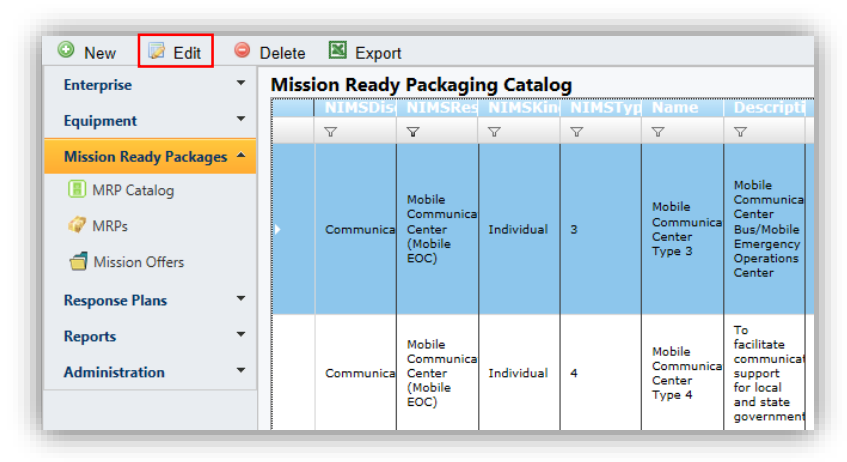

Note: Do not edit any Catalog entries unless you created them

- Click once on the catalog entry you wish to edit.
- Click the **Edit** button 🔯 to launch a window.
  - Or double click on an entry to launch a window.
- Click and edit all necessary fields using the instructions above.
- Check and edit each subsection as necessary.

- Click the Save button I to save your edits.
  - Or click the Cancel button <sup>120</sup> to close the window without saving.

#### Adding a New MRP That Matches an Existing Catalog Template

| MRP Catalog                      | NIMS Typing        |                |                              |                        |     |
|----------------------------------|--------------------|----------------|------------------------------|------------------------|-----|
| <ul> <li>Information</li> </ul>  | Discipline         | Communications | <ul> <li>Category</li> </ul> | Communications ESF-: V |     |
| Positions     Equipment          | Resource           | <u> </u>       | Kind                         | Team 🗸                 |     |
| MRPs     Documents               | Туре               | 1              | •                            |                        |     |
| <ul> <li><u>Notes</u></li> </ul> |                    |                |                              |                        |     |
|                                  | Positions N        |                |                              |                        |     |
|                                  |                    |                |                              |                        |     |
|                                  | Equipment <b>•</b> |                |                              |                        |     |
|                                  | MRPs V             |                |                              |                        |     |
|                                  |                    |                |                              |                        | _   |
|                                  |                    |                |                              |                        | 0 🛤 |
|                                  |                    |                |                              |                        |     |
|                                  |                    |                |                              |                        |     |
|                                  |                    |                |                              |                        |     |
|                                  | Documents ►        |                |                              |                        |     |
|                                  |                    |                |                              |                        |     |

*Note:* For more information, see Add New MRP directions.

- Search the **MRP Catalog** manually or by using the filtering Z capability at the top of the table.
- Once you find an MRP template, double click the entry to launch a new window.
- Scroll down to and select the **MRPs** subsection to expand the box.
- Click the **New** button <sup>(Q)</sup> to launch a new window.
- Enter the MRP name.
- Enter your organization's name or click the **Search** button 🖭 to search for your organization.
- The MRP Catalog box should be pre-populated using the Catalog template data.
- Click the **Create** button Create to create a new MRP.
- Click the **Save** button is at the top of the window to save.

#### To Delete an MRP Catalog Template

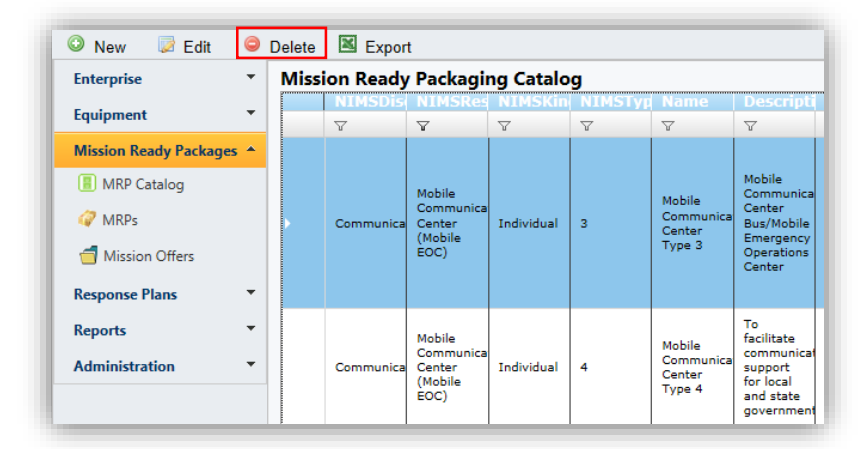

Note: Do not delete any Catalog entries unless you created them.

- Double click on the template you wish to delete.
- Click the **Delete** button <sup>(G)</sup> at the top left of the window.

- Click the **OK** button when the confirmation window opens.
  - Or click the Cancel button <sup>120</sup> to close the window without saving.

#### To Export the MRP Catalog

**Note:** The MRP Catalog is dynamic. Users should be aware that data exported to Excel will immediately be out of sync with the live Catalog.

- Navigate to the **MRP Catalog** section.
- Click the **Export** button 🖾 to initiate a download of the entire MRP Catalog as an Excel document.

### 4.3.2 MRPs Subsection

| Mission Ready Packages<br>Mission Ready Packages                                                                                                    | 🔍 New 🗦 Edit 🔍 I       | Delete | 🗷 Ехро     | ort 🖹   | XML   | Import | 🦄 Im              | port EMA              | C MRP XI               | s                |
|----------------------------------------------------------------------------------------------------|------------------------|--------|------------|---------|-------|--------|-------------------|-----------------------|------------------------|------------------|
|                                                                                                    | Enterprise *           | Miss   | ion Rea    | ly Pack | ages  |        |                   |                       |                        |                  |
|                                                                                                    | Equipment 👻            |        | NIMSD      | NIMSR   | NIMSK | NIMST  | MRPCa             | MRPDe                 | MRPMi                  | Name             |
| And a set of the set of the set o                                                                                                    |                        |        | Y          | V       | V     | V      | 7                 | V                     | Υ                      | V                |
| Clin & Samer In Control Academic<br>Relation Control Research Speed Transmission<br>Relation Control Research Speed Transmission<br>Relation Control Relation<br>Relation Control Relation<br>Relation Control Relation<br>Relation Control Relation<br>Relation Control Relation<br>Relation Control Relation<br>Relation Control Relation<br>Relation Control Relation<br>Relation Control Relation<br>Relation Control Relation<br>Relation Control Relation<br>Relation Cont                                                                                                    | Mission Ready Packages |        |            |         |       |        |                   |                       | Conducts<br>euthanasi  |                  |
| Standing and Resource DF 4.2 Johnna No.<br>The many field of Determined Determined Determi                                                                                                    | MRP Catalog            |        |            |         |       |        |                   |                       | of large<br>poultry    |                  |
| Comparison Although Talana Kong      Comparison Comparison Co                                                                                                    | ARPs                   |        |            |         |       |        | Poultry           | Suthanaci             | populatio<br>in        | Poultry          |
|                                                                                                    | d Mission Offers       |        | Agricultur |         | Team  | 2      | Euthanasi<br>Team | of                    | confined<br>areas      | Euthanas<br>Team |
| And and a set of the set of the s                                                                                                    |                        |        |            |         |       |        | Type 2            | poundry               | during<br>a            | Type 2           |
|                                                                                                    | Response Plans         |        |            |         |       |        |                   |                       | disease<br>outbreak    |                  |
|                                                                                                    | Reports *              |        |            |         |       |        |                   |                       | or<br>disaster         |                  |
|                                                                                                    | Administration *       |        |            |         |       |        |                   |                       | Suppleme               |                  |
| Al Special Al Concert Real Statement Real<br>Concert Real Statement Real<br>Concert Real Statement Special                                                                                                    |                        |        |            |         |       |        |                   |                       | resource<br>deficienci |                  |
| And and a state and a state as a state as a                                                                                                    |                        |        |            |         |       |        |                   | Supports<br>response  | from counties,         |                  |
| Although Annual Card Stational Cool                                                                                                    |                        |        |            |         |       |        |                   | operation<br>to state | municipal              |                  |
| Compared to the Name and the State State S                                                                                                    |                        |        |            |         |       |        | Communi           | and                   | response<br>agencies.  | Communi          |
| Arthur Lange Bencar<br>Arthur Lange Bencar<br>Arthur |                        |        | Communi    |         | Team  | 2      | Strike<br>Team    | governme              | in                     | Strike<br>Team   |
| Caller Cally Saint & Bacal                                                                                                    |                        |        |            |         |       |        | Type 2            | furnishing            | to an                  | Type 2           |

MRPs in the viewer

MRPs in MASS

The **MRPs** subsection contains fully assembled MRPs. From a quick glance at this subsection's table, users can see critical information about each MRP and export that information.

#### To Add a New MRP

| 🔍 New 🗦 Edit           | ⊖ D | elete 🗵 Export      | 🖹 XML        | 🕒 Import       | : 🖄 In         | port EMA      | C MRP X | ls             |           |       |         |           |         |          |        |         | -     | _        |
|------------------------|-----|---------------------|--------------|----------------|----------------|---------------|---------|----------------|-----------|-------|---------|-----------|---------|----------|--------|---------|-------|----------|
| Enterprise             | -   | Mission Ready Pa    | ckages       |                |                |               |         |                |           |       |         |           |         |          |        | Display | ing   | records  |
| Equipment              | -   | NIMSD NIM           | SR NIMS      | K NIMST        | MRPCa          | MRPDe         | MRPMi   | Name           | City      | State | Publist | MRPSt     | Qualifi | e Estima | Estima | Modi    | fie   | DateM    |
| Missian Dands Dasharan |     | V V                 | V            | V              | Y              | 7             | V       | V              | V         | 7     | V       | V         | Y       | V        | Y      | V       |       | 8        |
|                        |     | Create new MRP      | - Windows Ir | nternet Explor | er             |               |         |                |           |       |         |           |         |          | - •    | 83      |       |          |
| MRP Catalog            |     | Attp://app.kyem     | web.com/m    | ass/Forms/N    | ewMRP.as       | px?id=new     |         |                |           |       |         |           |         |          |        | 2       |       |          |
| A MRPs                 |     | MRP Name            |              |                |                |               |         |                |           |       |         |           |         |          |        |         |       |          |
| d Mission Offers       |     | Parent Organization |              |                |                |               |         |                |           |       |         |           |         |          |        | 2       | jor : | 20131024 |
| Response Plans         | -   | MRP Catalog         |              |                |                |               |         |                |           |       |         |           |         |          |        | P       |       |          |
| Brents                 | -   |                     |              |                |                |               |         |                |           |       |         |           |         |          | Cre    | eate    |       |          |
| Reports                | ·   |                     |              |                |                |               |         |                |           |       |         |           |         |          |        |         |       |          |
| Administration         | •   |                     |              |                |                |               |         |                |           |       |         |           |         |          |        |         |       |          |
|                        |     |                     |              |                |                |               |         |                |           |       |         |           |         |          |        |         |       |          |
|                        |     |                     |              |                |                |               |         |                |           |       |         |           |         |          |        |         |       |          |
|                        |     |                     |              |                |                |               |         |                |           |       |         |           |         |          |        |         |       |          |
|                        |     |                     |              |                |                |               |         |                |           |       |         |           |         |          |        |         | ad    | 20131104 |
|                        |     |                     |              |                |                |               |         |                |           |       |         |           |         |          |        |         |       |          |
|                        |     |                     |              |                |                |               |         |                |           |       |         |           |         |          |        |         |       |          |
|                        |     |                     |              |                |                |               |         |                |           |       |         |           |         |          |        |         |       |          |
|                        |     |                     |              |                |                |               |         |                |           |       |         |           |         |          |        |         |       |          |
|                        |     |                     |              |                |                |               |         |                |           |       |         |           |         |          |        |         |       |          |
|                        |     |                     |              |                |                |               |         |                |           |       |         |           |         |          |        |         |       |          |
|                        |     |                     |              |                |                |               |         |                |           |       |         |           |         |          |        |         |       |          |
|                        |     |                     |              |                |                |               |         |                |           |       |         |           |         |          |        |         |       |          |
|                        |     |                     |              |                |                |               |         |                |           |       |         |           |         |          |        |         |       |          |
|                        |     | Communi             | Team         | 3              | Strike<br>Team | governme      | in      | Strike<br>Team | Nashville | TN    | 1       | Available | 0       | 2500.000 |        | tonya.g | joi 1 | 20131022 |
|                        | _   | Communi             | Team         | 3              | Team           | governme<br>L | in      | Team           | Nashville | TN    | 1       | Available | 0       | 2500.000 |        | tonya.g | joi 3 | 201310   |

- Click the **New** button <sup>③</sup> at the top left to launch a new window.
- Enter the MRP name.
- Enter the parent organization's name or click the **Search** button P to search for your organization.
- Enter the MRP Catalog by clicking the Search button.
- Click the **Create** button **Create** to create a new MRP.

#### To Edit an MRP

Note: Do not edit any Catalog entries unless you created them.

- Click once on the MRP you wish to edit.
- Click the **Edit** button 🔯 to launch a window.
  - Or double click on an entry to launch a window.
- Edit each segment as necessary.

| MRP Main M                                                                                                    | enu                                                                                                    | MRP Name                                                                                                    |
|----------------------------------------------------------------------------------------------------|----------------------------------------------------------------------------------------------------|----------------------------------------------------------------------------------------------------|
| 800                                                                                                    |                                                                                                    | Organization Detaik KY DOT Bridge Inspection Tex                                                                                                    |
| Organization Information Information Unformation Unformation Unformation Unformation Unformation Unformation Unformation Requirements/Inventory Unformation Requirements/Inventory Unformation Information Informa | Information V Name KY DOT Bridge Inspection Team Parent Congenization Pont of Contact John Doe Created 8/15/2012 8:46:53 AM grant.t.glion Organizational Roles > | Unique Key         Image: Kentucky Transportation Cabinet: Kentucky Transportation Cabinet, 200 M(P)           P         Building         Kentucky Transportation Cabinet: Kentucky Transportation Cabinet, 200 M(P)           P         Fill         Jane Doe         P           Constact         10/14/2013 11:32:56 AM michael.garmon         P |
|                                                                                                    | Subordinate Organizations ►                                                                                                    |                                                                                                    |

#### Information

The *Information* segment contains the overview of the MRP such as: Name, Parent Organization, Point of Contact (POC), Mobilization Date, Current Latitude/Longitude, EMAC POC, and Created/Modified Dates.

| Aniacion 4             |                                       |   |                          |                                                                          |
|------------------------|---------------------------------------|---|--------------------------|--------------------------------------------------------------------------|
|                        |                                       |   |                          |                                                                          |
| Name                   | KY DOT Bridge Inspection Team         |   | Unique Key               |                                                                          |
| Parent<br>Organization | Kentucky Department of Transportation | ₽ | Building                 | Kentucky Transportation Cabinet : Kentucky Transportation Cabinet, 200 M |
| Point of Contact       | John Doe                              | ۶ | EMAC Point of<br>Contact | Jane Doe                                                                 |
| Created                | 8/16/2012 8:46:53 AM grant.t.gillion  |   | Modified                 | 10/14/2013 11:32:56 AM michael.garmon                                    |

#### Organizational (MRP) Roles

This *Organizational Roles* segment allows users to indicate or update an MRP's role by checking all the designations that apply.

| ADA Shelter                                        | County Alert Roster                                   | E Federal Alert Roster                                | General Shelter                                   |
|----------------------------------------------------|-------------------------------------------------------|-------------------------------------------------------|---------------------------------------------------|
| KYEM Resource - Agriculture Services               | KYEM Resource - Animal Rendering                      | KYEM Resource - Base Camps                            | KYEM Resource - Blankets                          |
| KYEM Resource - Cleaning Services / Supplies /     | KYEM Resource - Commodity Transportation              | KYEM Resource - Communications Services /<br>Equipmen | KYEM Resource - Computers and Accessorie          |
| KYEM Resource - Cots                               | KYEM Resource - Disaster Services / Base Camps<br>/ T | KYEM Resource - Emergency Response / Fire<br>Equipmen | KYEM Resource - Fuel                              |
| KYEM Resource - Generators / Power Equipment       | KYEM Resource - GIS and Data Services                 | KYEM Resource - HAZMAT / Environmental                | KYEM Resource - Ice                               |
| KYEM Resource - Insurance Adjustors                | KYEM Resource - Manpower / Temporary                  | KYEM Resource - Marine / Boats / Divers               | KYEM Resource - Meals                             |
| KYEM Resource - Medical Supplies                   | KYEM Resource - Medium / Heavy Equipment              | KYEM Resource - MISC or Not Known                     | KYEM Resource - Mobile Homes / Travel<br>Trailers |
| KYEM Resource - Multiple Commodity Support         | KYEM Resource - Office Supplies / Equipment           | KYEM Resource - People Transport                      | KYEM Resource - Portable Toilets / Showers        |
| KYEM Resource - Printing Services                  | KYEM Resource - Pumps                                 | KYEM Resource - Sand Bags and Flood Control           | KYEM Resource - Software                          |
| KYEM Resource - Surveilance / Camera Equipment / S | KYEM Resource - Tarps / Covering                      | KYEM Resource - Testing Services / Equipment          | KYEM Resource - Training / Learning               |
| KYEM Resource - Waste Hauling / Disposal           | KYEM Resource - Water                                 | KYEM Resource Vendor                                  | Medical Needs Shelter                             |
| Det Chalter                                        | Dad Cross Shalter                                     | Rearch & Descue Canable                               | Coordal Moode Chalter                             |

• Check all the boxes that apply.

#### Subordinate Organizations (Subordinate MRPs)

| Subo | rdinate Organizations 🔻 | 1 |
|------|-------------------------|---|
|      | 80                      |   |
|      |                         |   |

#### To Add Additional Subordinate Organizations (Subordinate MRPs)

- Click the New button <sup>(Q)</sup> to open a new window.
- Click the **Search** button I to open another window with a list of all organizations.
- Scroll down to browse through the list of organizations.
- Click on the name of an organization to populate the Organization text box.
- Click the Save button I to add the organization.
  - Or click the **Delete** button <a>left</a> to remove an organization.
- Click the **Refresh** button  $\square$  to refresh the *Subordinate Organizations* segment.

#### **MRP** Details

The *MRP Details* segment allows users to update the availability status of their MRPs. It is important to accurately update this information because MRPs will be externally displayed in other geospatial operating platforms, such as the Kentucky Awareness Analytical Tracking System (KAATS), the MRP status Web app, and Google Earth Enterprise. An MRP will be identified as a green MRP icon if it is available, red if it is unavailable, and yellow for all other operational statuses. Authorized users can also edit critical MRP details such as Mission Capabilities, Mobility Requirements, Qualifications, and Cost Estimates. The Published check box allows an authorized user to make the MRP permanently visible to other users, or visible for only a defined period of time.

| MRP Type                             | Bridge Inspection Support Package Type 4 🖉 🍥                                                                                                    |
|--------------------------------------|----------------------------------------------------------------------------------------------------|
| Published                            | ☑ 2/19/2014                                                                                                    |
| Mission<br>Capabilities              | Post incident inspection of roadways and bridge structures to determine the operational safety and functional capabilities. To provide recommendations as to structure viability and weight limits or restrictions as well as recommendations for repairs that me be necessary to bring to full function. |
| Mobility<br>Requirements             | O Fixed  Mobile                                                                                                    |
| Qualified                            | Is Qualified                                                                                                    |
| Estimated Daily<br>Rate              | 1,200 Estimated Fixed Costs 2,4                                                                                                    |
| Cost Notes                           | Cost estimates vary based on mission location and functions                                                                                                    |
| Maximum<br>allowable days<br>onsite: | 14                                                                                                    |
| Resource Owned                       |                                                                                                    |

#### Positions

"Positions" can refer both to subsections (**in boldface**) and to entries within those subsections (in *italics*). The *Positions* segment is where each MRP team member's official title within the team and contact information are stored. It is important to regularly check and update each MRP team member's contact information.

|                                  |            |                 |  |                    |  |                    | C                  | ) 🕑 🛛 📝 |
|----------------------------------|------------|-----------------|--|--------------------|--|--------------------|--------------------|---------|
|                                  |            |                 |  |                    |  |                    |                    |         |
| Certified<br>Bridge<br>Inspector | Jane Doe   | janedoe@gmail.c |  |                    |  | (606) 555-<br>5678 | (606) 555-<br>1234 |         |
| Civil/Structural<br>Engineer     | John Doe   |                 |  |                    |  |                    |                    |         |
| Civil/Structural<br>Engineers    | John Doe 3 | johndoe3@gmail  |  |                    |  | (502) 153-<br>3510 |                    |         |
| Team Leader                      | John Doe 2 | johndoe1@yaho   |  | (502) 330-<br>6045 |  |                    |                    |         |

#### **To Add New Positions**

- Click the **New** button <sup>(Q)</sup> to add a blank entry to the positions segment.
- Click within each cell to enter all necessary information about the new position.
  - **Note:** The Personnel column links information from pre-existing Personnel Enterprise information in MASS
- Click the **Refresh** button 📴 to refresh display the newly added position.

#### **To Delete a Position**

- Select an entry you would like to delete.
- Click the **Delete** button <sup>(C)</sup> to remove the selected entry.
- Click **Yes** in the pop-up window.
- Click the **Refresh** button 📴 to refresh the *Positions* segment.

#### **To Export Positions**

• Click 🖾 to download an Excel document with all position entries.

#### **Requirements/Inventory**

The *Requirements/Inventory* segment contains detailed information about every piece of required equipment that makes up an MRP. This section also displays the actual quantity of each required piece of equipment within an organization. This section is pre-populated based on the MRP Template you selected from the MRP Catalog but can be amended using the add, edit, delete functions.

| irements/Inve           | ntory 🔻        |   |   |                                    |                |       |         |
|-------------------------|----------------|---|---|------------------------------------|----------------|-------|---------|
|                         |                |   |   |                                    |                |       | 9 🛛 🛛 🕞 |
| Equipmer                |                |   |   |                                    |                |       |         |
| 4x4 Vehicle             |                | 1 | 1 | Truck                              | Ford           | F350  |         |
| All weather<br>clothing | equipment and  | 1 | 1 | All weather equipment and clothing |                |       |         |
| Camera                  |                | 1 | 1 | Digital Camera                     | Nikon          | 3000x |         |
| Food/Water              | r and Supplies | 1 | 1 | Food and Meals Per Diem            |                |       |         |
| FULL BODY               | HARNESS        | 1 | 1 | Full Body Harness                  | OSHA Certified |       |         |
| General Off             | ice Supplies   | 1 | 1 | Office Supplies                    |                |       |         |
| Laptop                  |                | 2 | 1 | Laptop                             |                |       |         |

#### To Add New Requirements/Inventory

- Click the **New** button <sup>(2)</sup> to add a blank entry to the section.
- Click within each cell to enter all necessary information.
- Click the **Refresh** button 🖾 to refresh display the newly added entry.

#### **To Delete an Entry**

- Select an entry you would like to delete.
- Click the **Delete** button <sup>(C)</sup> to remove the selected entry.
- Click **Yes** in the pop-up window.
- Click the **Refresh** button 🖾 to refresh the section

#### To Export and Import Requirements/Inventory

- Click Export.
- Click 📓 to download an Excel document.
- Click Import (Note: This feature is currently under development).

#### **MRP** Costs

The *MRP Costs* segment contains the actual breakdown of the cost estimate that is provided in the *MRP Details* segment above, including equipment cost and personnel pay.

| Position 2                                                                | Personnel Σ                                                                |                                                                                                  |           |             |                |                 |                    |               |
|---------------------------------------------------------------------------|----------------------------------------------------------------------------|--------------------------------------------------------------------------------------------------|-----------|-------------|----------------|-----------------|--------------------|---------------|
|                                                                           |                                                                            | Σ                                                                                                |           | Σ           | Σ              | Σ               | Σ                  | Σ             |
| HazMat Technician<br>EMT/P                                                | Jane Doe                                                                   | 21.54                                                                                            |           | 6.89        | 8.00           | 10.34           | 10.34              | 4.00          |
| HazMat Tech                                                               | John Doe 1                                                                 | 18.00                                                                                            |           |             | 8.00           |                 |                    |               |
| 1                                                                         |                                                                            | Tota                                                                                             | d = 39.54 | Total = 6.8 | 9 Total = 16.0 | Total = 10.34   | Total = 10.34      | т             |
| PrimaryCategory<br>Σ                                                      | SubCategory $\Sigma$                                                       | InventoryType<br>Σ                                                                               | Name      | Σ Make      | Σ Model Σ      | Serial $\Sigma$ | Item Cost $\Sigma$ | Daily Ra      |
| PrimaryCategory<br>Σ<br>▼                                                 | SubCategory $\Sigma$                                                       | InventoryType<br>Σ<br>文                                                                          | Name      | Σ Make      | Σ Model Σ<br>マ | Serial ∑<br>▽   | Item Cost Σ<br>Υ   | Daily Ra      |
| PrimaryCategory<br>∑<br>▽<br>Response                                     | SubCategory ∑<br>▼<br>Personal<br>Protective<br>Equipment                  | InventoryType<br>∑<br>▽<br>"Go" bags/Kits                                                        | Name<br>V | Σ Make      | Σ ModelΣ<br>∇  | Serial ∑<br>▼   | Item Cost Σ<br>V   | Daily Ra      |
| PrimaryCategory<br>∑<br>⊽<br>Response<br>Computer and<br>System Equipment | SubCategory ∑<br>√<br>Personal<br>Protective<br>Equipment<br>Light Vehides | InventoryType<br>∑<br>▽<br>"Go" bags/Kits<br>Vehicle                                             | Name<br>T | Σ Make      | Σ Model Σ<br>Υ | Serial ∑<br>▼   | Item Cost Σ<br>⊽   | Daily Ra<br>∀ |
| PrimaryCategory<br>∑<br>⊽<br>Response<br>Computer and<br>System Equipment | SubCategory ∑<br>▽<br>Personal<br>Protective<br>Equipment<br>Light Vehides | InventoryType<br>∑<br>▽<br>"Go" bags/Kits<br>Vehide<br>Hazmat Trailer with<br>Tractor (Up to 53) | Name<br>V | Σ Make      | E Model E<br>V | Serial Σ        | Item Cost Σ        | Daily Ra      |

#### **Offerings**

*Note:* This section is still currently underdevelopment

This segment shows MRPs that are available to fulfill—or are fulfilling—mutual aid requests.

| chirgs . | ·         |          |             |            |                 |                     |
|----------|-----------|----------|-------------|------------|-----------------|---------------------|
|          | RequestID | Status   | MissionType | Discipline | Deployment Date | Demobilization Date |
|          | $\nabla$  | $\nabla$ | $\nabla$    | $\nabla$   | $\nabla$        | $\nabla$            |

#### To Add an Offering

Note: This section is still currently underdevelopment

#### Notes

The Notes segment is where you can enter any other important information about an MRP.

| Notes V |     |
|---------|-----|
|         | 0 🛱 |
|         |     |

#### To Add a Note

- If there is other important information, enter it in the Notes segment.
- Click the **New** button <sup>(2)</sup> to create a new note in the table.

- Enter type in any important or relevant information about the requirement in the *Enter Note* segment.
- Click the **Save** button 🞯 to save the entry.

#### To Delete an MRP

*Note:* Do not delete any MRPs unless you created them.

- Double click on the MRP you wish to delete.
- Click the **Delete** button <sup>(C)</sup> at the top left of the window.
- Click the **OK** button when the confirmation window opens.

#### To Export All MRPs in the Catalog

- Navigate to the **MRP** section.
- Click the **Export** button 🖾 to initiate a download of the entire MRP Catalog as an Excel document.

#### 4.3.3 Mission Offers Subsection

#### Note: This section is still currently underdevelopment

The **Mission Offers** subsection allows organizations to export MRPs to the EMAC OS. This action is done when a user (and his/her agency) has agreed to fulfill a request for mutual aid.

| site                                              | Building                                    |            | State |                                                                  | RequestID | Status      | MissionType   | Discipline        | DeploymentDate | DemobilizationD |
|---------------------------------------------------|---------------------------------------------|------------|-------|------------------------------------------------------------------|-----------|-------------|---------------|-------------------|----------------|-----------------|
| Y                                                 | V                                           | V          | V     | V                                                                | V         | V           | V             | Y                 | V              | $\nabla$        |
|                                                   |                                             |            |       | Bridge Inspection<br>Team                                        |           |             |               |                   |                |                 |
| Bluegrass<br>Emergency<br>Response Team<br>(BERT) | Woodford Co. Fire<br>Dept.                  | Versailles |       | Woodford Co BERT<br>HazMat Response<br>Team Type 1               |           | Available   |               | Hazardous Materia |                |                 |
| Boone National<br>Guard Center<br>(JFHQ)          | Army Aviation<br>Hangar                     | Frankfort  |       | Kentucky National<br>Guard Aviation UH<br>60 Force               |           | Available   | Air Transport | Transportation    | 10/2/2012      |                 |
| Franklin County                                   | Frankfort Boone<br>National Guard<br>Center | Frankfort  |       | Critical Incident<br>Stress Management<br>team (CISM)<br>(KCCRB) | 2384949   |             |               |                   | 9/20/2012      | 10/5/2012       |
| Franklin County                                   | Frankfort Boone<br>National Guard<br>Center | Frankfort  |       | Mental Health<br>Assessment Team<br>KCCRB                        | 1001      | Negotiation |               | Human Services    | 9/26/2012      | 10/10/2012      |
|                                                   |                                             |            |       |                                                                  |           |             |               |                   |                |                 |
|                                                   |                                             |            |       |                                                                  |           |             |               |                   |                |                 |

#### **To Create a Mission Offer**

- Click the **New** button <sup>(Q)</sup> to launch a new window.
- Click within each cell to enter all necessary information.
- Click the **Export to EMAC** button \_\_\_\_\_\_\_ to export an XML copy of the offering to be uploaded into the EMAC operating system.
- Click the Save button log to save your offering.

| ission Offer        |                           |                        | Export to E |
|---------------------|---------------------------|------------------------|-------------|
| Information     Inf | ormation <b>v</b>         |                        |             |
|                     | Orappization              |                        |             |
|                     | EMAC Request              | Mission Type           | •           |
|                     | Mission<br>Description    |                        |             |
|                     | Resource<br>Description   |                        |             |
|                     | Longitude                 | Latitude               |             |
|                     | Number<br>Requested       | Number Typ             | e           |
|                     | Deployment Date           | Demobilizatio          | n           |
|                     | Total Days for<br>Mission |                        |             |
|                     | Status                    | National Gua<br>Status | ard         |
|                     | Discipline                |                        |             |
|                     | Physical Address          |                        |             |
|                     | Street Address            | City/State/Z           | Tip,        |
|                     | Created                   | Modified               |             |

#### To Edit an Offer

Note: Do not edit any offerings unless you created them.

- Click once on the offer you wish to edit.
- Click the **Edit** button 💹 to launch a window.
  - Or double click on an entry to launch a window.
- Click and edit all necessary fields using the instructions above.
- Check and edit each subsection as necessary.
- Click the **Save** button 💿 to save your edits.

#### **To Delete an Offering**

Note: Do not delete any offerings unless you created them.

- Double click on the offering you wish to delete.
- Click the **Delete** button <sup>(G)</sup> at the top left of the window.
- Click the **OK** button when the confirmation window opens.

#### **To Export the Mission Offerings**

- Navigate to the **Mission Offers** section.
- Click the **Export** button initiate a download of all offerings as an Excel document.

## 4.4 Response Plan Section

The **Response Plan** Section of MASS is intended to catalog pre-scripted mission assignments that can be activated by an organization to respond to an emergency event such as an earthquake, fire, or hurricane. These plans should take into account and assign all the MRPs, any other resources, and personnel required to effectively manage and respond to an event.

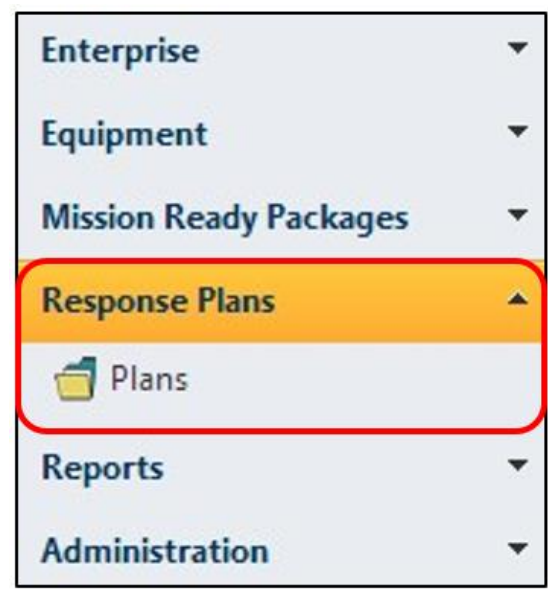

#### 4.4.1 Plans Subsection

The **"Plans"** subsection is where users can create, manage, and share their organization's various response plans. These plans are detailed instructions for responding to and managing an emergency incident with all necessary resources pre-assigned.

| Response Plans         |                                                                  |                                                                                                    |           | Displaying records |
|------------------------|------------------------------------------------------------------|----------------------------------------------------------------------------------------------------|-----------|--------------------|
| Organization           | Project                                                          | Description                                                                                                    | Status    |                    |
| $\nabla$               | $\nabla$                                                         | $\nabla$                                                                                                    | $\nabla$  |                    |
| KYEM Operations Branch | CAPSTONE 14                                                      | Pre-scripted mission assignments that will<br>be activated upon a NMSZ event.                                        | Available |                    |
| KYEM Operations Branch | CAPSTONE 14 Gap Mapping Demo                                     | KYEM Response Plan Mission-MRP Gap.<br>Pre-scripted mission assignments that will<br>be activated upon a NMSZ event. | Demo      |                    |
| KYEM Operations Branch | New Madrid Seismic Event (NMSZ) Pre-<br>scripted Assignment Plan | Pre-scripted mission assignments that will<br>be activated upon a NMSZ event.                                        | Available |                    |

#### To Add a New Response Plan

| Enterprise 🔺          | Respons | e Plans                   |                         |                                      |             | Di                 |
|-----------------------|---------|---------------------------|-------------------------|--------------------------------------|-------------|--------------------|
| All                   | Or      | ganization                |                         | Project                              | Description | Status             |
|                       | V       |                           |                         | <b>V</b>                             | Y           | <b>V</b>           |
| 🕋 Sites               | 🥖 Respo | nse Plan: NEW - Wi        | ndows Internet Explorer |                                      |             |                    |
| 🚊 Buildings           | Shttp:/ | //app. <b>kyemweb.con</b> | n/massdemo/Forms/Re     | sponsePlanDetail.aspx?id=new         |             |                    |
| 🚠 Organizations       |         |                           |                         |                                      |             |                    |
| 🤣 Positions           |         |                           |                         |                                      |             | Response Plan: NEW |
| 🝰 Personnel           | Respon  | se Plan                   | Information <b>v</b>    |                                      |             |                    |
| Equipment 🔻           |         | nformation                | Name                    |                                      |             |                    |
| ission Roady Packagos | •       | istory                    | - Hanne                 |                                      |             |                    |
|                       |         |                           | Description             |                                      |             |                    |
| Kesponse Plans        |         |                           |                         |                                      |             |                    |
| Reports •             |         |                           | Status                  |                                      |             |                    |
| Administration •      |         |                           | Owning                  |                                      |             | P                  |
|                       |         |                           | Created                 | 2/19/2014 10:30:34 AM michael.garmon | Modified    |                    |
|                       |         |                           |                         |                                      |             |                    |
|                       |         |                           | History ト               |                                      |             |                    |
|                       |         |                           |                         |                                      |             |                    |
|                       |         |                           |                         |                                      |             |                    |
|                       |         |                           |                         |                                      |             |                    |
|                       |         |                           |                         |                                      |             |                    |
|                       |         |                           |                         |                                      |             |                    |

- Click the **New** button <sup>3</sup> to launch a new window.
- Click within each cell to enter all necessary information.
  - Name The name of the new response plan
  - Description A brief summary about the new response plan
  - Status Ex. Final, Still in Development, Draft, etc.
  - **Owning Organization** Link the organization in charge of the new response plan
- Click the **Save** button it to save your offering.

#### To Edit a Response Plan

*Note:* Do not edit any response plans unless you created them.

| 80                                              |                        |                                      |          |                                      | Response Plan: CAPSTONE 14 |
|-------------------------------------------------|------------------------|--------------------------------------|----------|--------------------------------------|----------------------------|
| Response Plan                                   | Information <b>v</b>   |                                      |          |                                      |                            |
| Information     Missions     Mission            | Name                   |                                      |          |                                      |                            |
| Components<br>Assigned MRPs<br>Flags<br>History | Description            |                                      |          |                                      |                            |
| Notes                                           | Status                 |                                      |          |                                      |                            |
|                                                 | Owning<br>Organization |                                      |          |                                      | ٩                          |
|                                                 | Created                | 10/10/2013 9:25:54 AM michael.garmon | Modified | 10/11/2013 9:10:13 AM michael.garmon |                            |
|                                                 | Missions ►             |                                      |          |                                      |                            |
|                                                 | Mission Compone        | nts to Meet Missions ト               |          |                                      |                            |
|                                                 | MRPs Assigned to       | o Meet Missions 🕨                    |          |                                      |                            |
|                                                 | Flags 🕨                |                                      |          |                                      |                            |
|                                                 | History ト              |                                      |          |                                      |                            |
|                                                 | Notes ト                |                                      |          |                                      |                            |

- Click once on the plan you wish to edit.
- Click the **Edit** button 🔯 to launch a window.
  - Or double click on an entry to launch a window.
- Click and edit all necessary fields in the *Information* segment.
- Click the *Missions* segment in the left navigation panel or below the *Information* segment to edit or update the ESF, Mission, Description, On Station Time, Duration, #MRPs Rqd, and #MRPs Asgn, and Notes.

| Response Plan               | Mission | s▼                                                    |                                                               |                                                           |          |          |          |               |
|-----------------------------|---------|-------------------------------------------------------|---------------------------------------------------------------|-----------------------------------------------------------|----------|----------|----------|---------------|
| Information     Missions    |         |                                                       |                                                               |                                                           |          |          | 0        | 0 🛛 🍺 🗄       |
| Components<br>Assigned MRPs |         | ESF                                                   |                                                               | Description                                               |          | Duration |          | #MRPs<br>Asgn |
| <ul> <li>Notes</li> </ul>   |         | $\nabla$                                              | $\nabla$                                                      | V                                                         | $\nabla$ | $\nabla$ | $\nabla$ | $\nabla$      |
|                             |         | EFS #10 – Oil<br>& Hazardous<br>Materials<br>Response | Support to<br>HazMat and<br>Fire<br>Response                  | HazMat / Fire<br>Strike Teams<br>Type 1                   | Day 1    | 10       | 24       | 5             |
|                             |         | ESF #1 -<br>Transportation                            | Transport<br>Infrastructure<br>Assessment                     | Bridge<br>Inspection/Eval<br>Team                         | Day 1    | 20       | 24       | 1             |
|                             |         | ESF #3 -<br>Public Works<br>&<br>Engineering          | Building<br>Damage<br>Assessment                              | Type 1<br>Disaster<br>Assessment<br>Team                  | Day 1    | 20       | 24       | 1             |
|                             |         | ESF #5 -<br>Emergency<br>Management                   | Support to<br>State /<br>Regional/<br>Local EOC<br>Operations | Emergency<br>Management<br>Incident<br>Management<br>Team | Day 1    | 40       | 24       | 3             |
|                             |         | ESF #9 -                                              | Support SAR                                                   | Search and<br>Rescue                                      |          |          |          |               |

- Click the **New** button <sup>(Q)</sup> to create a new entry in the table.
- Click on each field or hit **Tab** on your keyboard to edit that field.
- Click the **Delete** button <sup>(C)</sup> to remove a record in this section.
- The deleted entry will now be displayed in red.
- Hover over the entry and click the **Undo** button Undo to undo the delete.
- Click the **Export to Excel** button is to download an Excel document of the **Mission** section of the response plan.

*Note:* The option below will work only for Internet Explorer Web browsers.

- Another option for editing this section is to edit the downloaded document from above in your local Excel program. Select all the fields, then hit Ctrl + c on your keyboard to copy that data.
- Switch back to the browser window and click the Paste Copied Excel Data button to import your edited data.
- Click the Allow Access button when the dialog window finishes your import into MASS.
- Once all editing is complete, click the **Refresh Grid** button to refresh the grid with the new entries.
- Click the *Mission Components to Meet Missions* tab below the *Missions* segment to edit or update the Mission, Required MRP Type, On Station Time, Duration, Station Assignment, #MRPs Rqd, #MRPs Asgn, and Notes.

**Note:** At least one mission must exist prior to an "MRP Types Required to Meet Mission" entry; otherwise, the data will not be saved.

| esponse Plan                                                               | Missio | n Componen                                         | ts to Me                                              | et Missio             | ons ▼          |                   |                  |                   |                  |                       |          |
|----------------------------------------------------------------------------|--------|----------------------------------------------------|-------------------------------------------------------|-----------------------|----------------|-------------------|------------------|-------------------|------------------|-----------------------|----------|
| <ul> <li><u>Missions</u></li> <li><u>Mission</u><br/>Components</li> </ul> | Not    | e: At least one                                    | mission mu                                            | st exist prid         | or an "Mission | Componen          | ts Required to M | leet Missions" en | try, otherwise t | he data won't be<br>O | saved.   |
| Assigned MRPs     Notes                                                    |        | Mision                                             | Mission<br>Compo                                      | Days<br>on<br>station | Duration       | Station<br>Assign | #MRPs<br>Rqd     | #MRPs<br>Asgn     |                  |                       |          |
|                                                                            |        | $\nabla$                                           | $\nabla$                                              | $\nabla$              | $\nabla$       | V                 | $\nabla$         | $\nabla$          | $\nabla$         | $\nabla$              | $\nabla$ |
|                                                                            |        | Transpor<br>Infrastru<br>Assessme                  | Bridge<br>Inspectio<br>Strike<br>Team<br>Type 1       | Day 1                 | 5              | Ballard           | 1                | 0                 | 37.073962        | -88.972804            |          |
|                                                                            |        | Support<br>SAR<br>Regional<br>Local<br>Operation   | Collapse<br>Search<br>and<br>Rescue<br>Team<br>Type 1 | Day 1                 | 5              | Ballard           | 1                | 1                 | 37.073962        | -88.972804            |          |
|                                                                            |        | Support<br>to<br>HazMat<br>and<br>Fire<br>Response | HazMat<br>Response<br>Team<br>Type 1                  | Day 1                 | 5              | Ballard           | 1                | 0                 | 37.073962        | -88.972804            |          |

- Click the **New** button <sup>(2)</sup> to create a new entry in the table.
- Click on each field or hit **Tab** on your keyboard to edit that field.
- Click the **Delete** button is to remove a record.
- The deleted entry will now be displayed in red.
- Hover over the entry and click the **Undo** button Undo to undo the delete.
- Click the **Export to Excel** button is to download an Excel document from the *Requirements* segment of the response plan.

*Note:* The option below will work only for Internet Explorer Web browsers.

- Another option for editing this section is to edit the downloaded document from above in your local Excel program. Select all the fields, then hit Ctrl + c on your keyboard to copy that data.
- Switch back to the browser window and click the Paste Copied Excel Data button to import your edited data.
- Click the Allow Access button when the dialog window finishes your import into MASS.
- Once all editing is complete, click the **Refresh Grid** button <sup>128</sup> to refresh the grid with the new entries.
- Click the MRPs Assigned to Meet Missions tab below the MRP Types Components to Meet Missions segment to edit or update the Required MRP Type, MRP, ST, City, OnStationTime, Duration, Request Type, POC, POCEmail, POCPhone, and Notes.

**Note:** At least one "MRP Types Required to Meet Missions" must exit prior to an "MRPs Assigned to Meet Missions" entry; otherwise, the data won't be saved.

| Missions     Mission     Components     Assigned MRPs | Not | e: At least one<br>i't be saved.                      | "Mission Co                                                                              | mponer   | it to Meet M | issions" mu: | st exits prior a | "MRPs Assi  | igned to Me       | et Missions | entry, otherwise t                                                                                     | ne data  |
|-------------------------------------------------------|-----|-------------------------------------------------------|------------------------------------------------------------------------------------------|----------|--------------|--------------|------------------|-------------|-------------------|-------------|----------------------------------------------------------------------------------------------------|----------|
| Notes                                                 |     | Mission<br>Compo                                      | MRP                                                                                      | ST       | City         | OnStat       | Duration         | Reques      | РОС               | POCEm       | POCPhone                                                                                               | Note     |
|                                                       |     | V                                                     | $\nabla$                                                                                 | $\nabla$ | $\nabla$     | $\nabla$     | $\nabla$         | $\nabla$    | $\nabla$          | $\nabla$    | $\nabla$                                                                                               | $\nabla$ |
|                                                       |     | Collapse<br>Search<br>and<br>Rescue<br>Team<br>Type 1 | Barren<br>County<br>Search<br>and<br>Rescue                                              |          | Glasgow      | Day 1        | 5                | In<br>State | Kevin<br>Jandt    | kjandt001   | Mobile: (270)<br>670-4512<br>Published: (270)<br>773-2040                                              |          |
|                                                       |     | Collapse<br>Search<br>and<br>Rescue<br>Team<br>Type 1 | BERT<br>Structura<br>Collapse<br>Search<br>and<br>Rescue<br>Team<br>(IMT)<br>Type<br>III |          | Nicholasvi   | Day 1        | 5                |             | Brian<br>Wainscot | wainscott   | Civilian Work<br>Phone: (859)<br>231-5630<br>Published: (859)<br>231-5667<br>Mobile: (859)<br>582-0570 |          |

- Click the **New** button <sup>(2)</sup> to create a new entry in the table.
- Click on each field or hit **Tab** on your keyboard to edit that field.
- Click the **Delete** button 🥯 to remove a record in this section.
- The deleted entry will now be displayed in red.
- Hover over the entry and click the **Undo** button Undo to undo the delete.
- Click the **Export to Excel** button is to download an Excel document from the **Requirements** section of the response plan.

*Note:* The option below will work only for Internet Explorer Web browsers.

- Another option for editing this section is to edit the downloaded document from above in your local Excel program. Select all the fields, then hit Ctrl + c on your keyboard to copy that data.
- Switch back to the browser window and click the Paste Copied Excel Data button to import your edited data
- Click the "Allow Access" button when the dialog window appears to finish your import into MASS.
- Once all editing is complete, click the Refresh Grid button to refresh the grid with the new entries.
- Click the *Notes* segment in the left navigation panel or below the *MRPs Assigned to Meet Missions* segment to add a comment.
- Click the New button <sup>(i)</sup> to create a new note in the table.
- Enter any important or relevant information in the *Enter Note* segment.
  - Or click the **Delete** button <a> to remove a record in this section.</a>
- The deleted entry will now be displayed in red.
- Hover over the entry and click the **Undo** button Undo to undo the delete.
- Once all editing and equipment addition are complete, click the **Refresh Grid** button with the new entries.
- Click the **Save** button 🥥 at the top left of the window to save the entry.

#### To Delete a Response Plan

*Note:* Do not delete a plan unless you created it.

- Double click on the plan you wish to delete.
- Click the **Delete** button <sup>(C)</sup> at the top left of the window.
- Click the **OK** button when the confirmation window opens.

## 4.5 Reports Section

The **Reports** section of MASS gives users the tools for generating real-time reports of all the data stored in MASS. Each report can then be exported in a variety of formats.

**Note:** The following subsections of the **Reports** section of MASS are still under development:

- Roster
- Equipment
- Grants
- Shortage Report
- MRP Details
- Projects

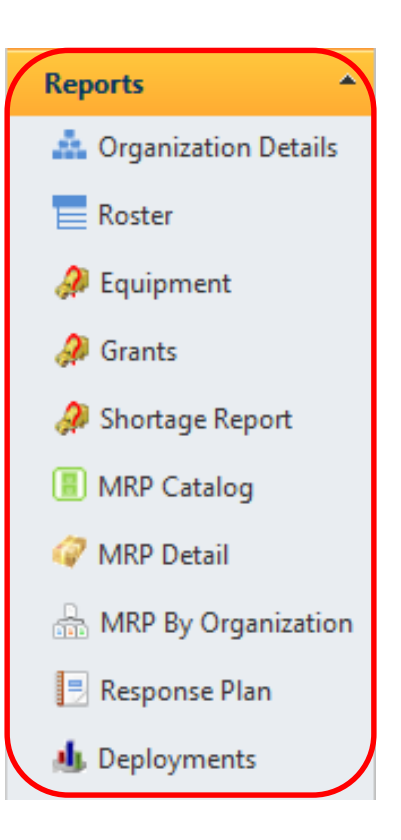

## 4.5.1 Organizations Details Report Subsection

This subsection allows users to view all information associated with an organization.

| Generate        | Site: Boone Natio     | onal Guard Center (JFHQ) | <ul> <li>Name:</li> </ul>         |                |             |         |
|-----------------|-----------------------|--------------------------|-----------------------------------|----------------|-------------|---------|
| Report          | Building: State Emerg | gency Operations Center  | <ul> <li>Organization:</li> </ul> | ۶              |             |         |
|                 |                       |                          | 4 4 1 of 8 🕨 🕅 💠                  | 100%           | Find   Next | 🔍 - 🚯 🗯 |
|                 |                       | Organizations            | Detail Report                     | 1 of 8         |             |         |
| entucky Emer    | gency Management      |                          |                                   |                |             |         |
| te:             | Boone National Guard  | d Center (JFHQ)          | Building: State Emergency Opera   | ations Center  |             |         |
| ty:             | Frankfort             |                          | State:                            |                |             |         |
| oint of Contact |                       |                          |                                   |                |             |         |
| osition         |                       | Soldier                  | Email                             | Phone#         |             |         |
| egion 4 Respo   | onse Manager          | Richard Bobo             | richard.a.bobojr.nfg@mail.mil     |                |             |         |
| efion 10 Mana   | iger                  | Don Franklin             | donald.r.franklin30.nfg@mail.mil  | (606) 219-5374 |             |         |
| egion 9 Respo   | onse Manager          | Chris Hecker             | chris.d.hecker.nfg@mail.mil       | (502) 607-1654 |             |         |
| egion 11 Resp   | oonse Manager         | Steven Oglesby           | steve.w.oglesby.nfg@mail.mil      | (859) 351-9161 |             |         |
| egion 3 Manag   | ger                   | Gary Fancher             | gary.a.fancher.nfg@mail.mil       | (270) 779-0773 |             |         |
| egion 3 Respo   | onse Manager          | Gary Fancher             | gary.a.fancher.nfg@mail.mil       | (270) 779-0773 |             |         |
| egion 9 Manag   | ger                   | Jerry Rains              | jerry.Lrains2.nfg@mail.mil        | (606) 524-2315 |             |         |
| egion 6 Manag   | ger                   | James (Jamie) Sparks     | james.e.sparks84.nfg@mail.mil     |                |             |         |
| irector         |                       | John Heltzel             | john.w.heltzel.nfg@mail.mil       |                |             |         |
| roperty Manag   | jer                   | Test Riggs               | regina.riggs@us.army.mil          |                |             |         |
|                 |                       |                          |                                   |                |             |         |
|                 |                       |                          |                                   |                |             |         |

#### To Generate an Organizations Detail Report

- Use the **Search** button 🕑 to find an organization.
- Next use the **Site** dropdown list to locate a site within that organization.
- To further refine your report, use the **Building** dropdown list to locate a specific building.
- For larger reports, use the **Zoom** dropdown to adjust the page size of the report.
- Click the **Generate Report** button Generate Report.
- After a report is generated, it can be modified by editing any of the steps above, and then refreshed by clicking the **Refresh** button .

#### **To Export**

- Click the **Export** button does not be select a format.
  - Excel
  - PDF
  - Word
- Highlight and click on one of the format options to download a copy of the report in the format selected.

#### **To Print the Report**

• Click the **Print** button 📾 to print a copy of the report directly from your Web browser.

### 4.5.2 MRP Catalog Subsection

| Generate Discipline: All Disciplines                  | <ul> <li>Category:</li> </ul> | All Categories    |               |               | Resource:                 | All Resources |          |   |
|-------------------------------------------------------|-------------------------------|-------------------|---------------|---------------|---------------------------|---------------|----------|---|
| Report Kind: All Kinds                                | <ul> <li>Type:</li> </ul>     | All Types         |               |               | <ul> <li>Name:</li> </ul> |               |          |   |
|                                                       | 14                            | 1 of 747 🕨        | <b>⊳i</b>     | 100%          | •                         | Find   Next   | B. 📀     | 6 |
|                                                       | MR                            | P Catalog Details | Report        |               |                           |               | 1 of 747 |   |
| Animal Protection: Small Animal Transport Team T      | ype 1                         |                   |               |               |                           |               |          |   |
| VIMS Discipline: Agriculture                          |                               | Category          | Agriculture a | and Natural R | esources ESF-1            | L.            |          |   |
| Resource: Animal Protection: Small Animal Tra         | nsport Team                   | Kind:             | Team          |               |                           |               | Type: 1  |   |
| his team is used to transport rescued animals, IAW FI | EMA Standards                 |                   |               |               |                           |               |          |   |
| Position                                              | Quantity Note                 | <u>s</u>          |               |               |                           |               |          |   |
| /lember                                               | 4                             |                   |               |               |                           |               |          |   |
| Feam Leader                                           | 1                             |                   |               |               |                           |               |          |   |
| /eterinarian or Veterinarian Technician               | 1                             |                   |               |               |                           |               |          |   |
| Type of Equipment                                     | Quantity Note                 | <u>s</u>          |               |               |                           |               |          |   |
| Animal Impoundment Form                               | 1                             |                   |               |               |                           |               |          |   |
| Animal Rescue Request Forms                           | 1                             |                   |               |               |                           |               |          |   |
| Appropriately rated NFPA or Cordage Institute Ropes   | 1                             |                   |               |               |                           |               |          |   |
| Barricade Tape                                        | 1                             |                   |               |               |                           |               |          |   |
| Cages/Carriers                                        | 1                             |                   |               |               |                           |               |          |   |

#### To Generate an MRP Catalog Detail Report

- Use the dropdown options at the top of the page to locate the MRPs for which you wish to create a report.
  - Discipline
  - Category
  - Resource
  - Kind
  - Type
- For larger reports, use the **Zoom** dropdown to adjust the page size of the report.

- Click the Generate Report button
   Generate Report
- After a report is generated, it can be modified and refreshed by clicking the **Refresh** button

#### To Export a Report

- Click the **Export** button does not be to select a format.
  - Excel
  - PDF
  - Word
- Highlight and click on one of the format options to download a copy of the report in the format selected.

#### **To Print the Report**

• Click the **Print** button 📾 to print a copy of the report directly from your Web browser.

### 4.5.3 Response Plan Subsection

| Report Project: New Mad             | Irid Seismic Event (NMSZ) F          | Pre-scripted Assignment Plan                                                                                                    | Name:              |           |                 |                    |      |             |
|-------------------------------------|--------------------------------------|----------------------------------------------------------------------------------------------------|--------------------|-----------|-----------------|--------------------|------|-------------|
|                                     |                                      | 14 4 1 of 1                                                                                                    |                    | \$        | 100%            | •                  |      | Find   Next |
|                                     | Resp                                 | onse Plan Report                                                                                                    |                    |           |                 | 1                  | of 1 |             |
| New Madrid Seismic Event (NMSZ) Pre | e-scripted Assignment Plan           |                                                                                                    |                    |           |                 |                    |      |             |
| Description: Pre-scripted mis       | sion assignments that will be activa | ted upon a NMSZ event. Si                                                                                                    | latus:             | Available | ð               |                    |      |             |
| Owning Organization: KYEM Operation | ns Branch                            |                                                                                                    |                    |           |                 |                    |      |             |
| ESF                                 | Mission                              | Description                                                                                                    | On Station<br>Time | Duration  | #MRPs Rgd       | #MRPs Asc          | 10   |             |
| ESF #9 - Search & Rescue            | KY 1041                              | Assist in collapsed structure<br>search and rescue operations in<br>the city of Paducah in the event<br>of a New Madrid siesmic event. | 0700               | 48        |                 | 1                  | 1    |             |
| Required MRP Type                   | Station Assignment                   |                                                                                                    |                    |           |                 |                    |      |             |
| Structural Collapse Assessment IMT  | Base camp Paducah                    |                                                                                                    | 0700               | 48        |                 | 1                  | 1    |             |
| MRP                                 | <u>ST</u>                            | City                                                                                                    |                    |           | Request<br>Type | POC                |      |             |
| BERT Structural Collapse Search and | Rescue Team (IMT) Type III           | Nicholasville                                                                                                    | 0700               | 48        |                 | Brian<br>Wainscott |      |             |
| ESF #9 - Search & Rescue            | KY 1051                              | To Conduct Regional Water<br>Search and Rescue Operations<br>in support of Task Force River<br>during NMSZ event.                      | 0700               | 48        |                 | 1                  | 1    |             |
| Required MRP Type                   | Station Assignment                   |                                                                                                    |                    |           |                 |                    |      |             |

#### To Generate a Response Plan Detail Report

- Use the dropdown option next to the *Project* field to select a plan.
- For larger reports, you can use the **Zoom** dropdown to adjust the page size of the report.
- Click the **Generate Report** button Generate Report.
- After a report is generated it can be modified and refreshed by clicking the **Refresh** button 🖾.

#### **To Export a Report**

- Click the **Export** button select a format.
  - Excel
  - PDF
  - Word
- Highlight and click on one of the format options to download a copy of the report in the format selected.

#### **To Print the Report**

• Click the **Print** button 🖶 to print a copy of the report directly from your Web browser.

## 4.6 Administration Section

The **Administration** section of MASS is meant primarily to be used by organizational administrators to manage and track organizational structure.

**Note:** The following subsections of the **Administration** Section of MASS are still under development.

- Environment Settings
- Import

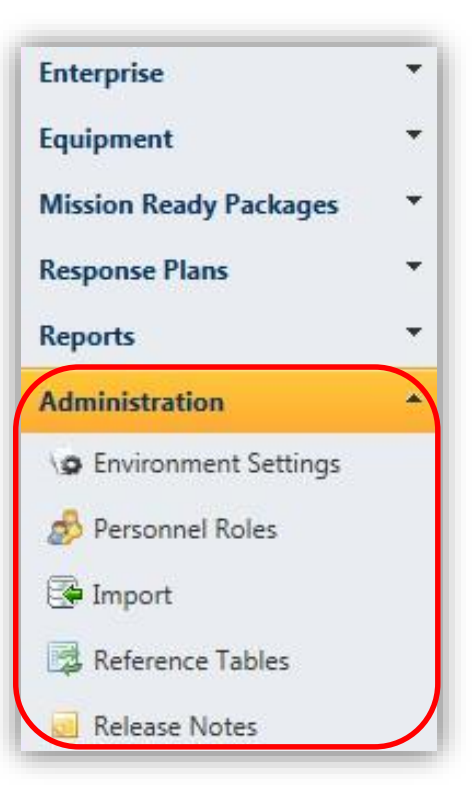

## 4.6.1 Personnel Roles Subsection

| onnel Roles<br>Descense la lottera de la constante de la constante<br>constante de la constante de la constante de l |                                                                                 |            |
|----------------------------------------------------------------------------------------------------|---------------------------------------------------------------------------------|------------|
| PersonnelKoleType                                                                                                    |                                                                                 | Membercour |
| activity Director                                                                                                    | a AECOS Activity Director                                                       | 5          |
|                                                                                                    | A COS Activity Directors                                                        | 20         |
| Administrator                                                                                                    |                                                                                 | 20         |
| Amber Alert                                                                                                    | Members of the Amber Alert Notification System                                  | 0          |
| AN- 001 Adair County - All                                                                                                    | Alert Notification for anyone in Adair County that needs to be notified.        | 6          |
| AN- 002 Allen County - All                                                                                                    | Alert Notification for anyone in Allen County that needs to be notified.        | 0          |
| AN- 003 Anderson County - All                                                                                                    | Alert Notification for anyone in Anderson County that needs to be notified.     | 4          |
| AN- 004 Ballard County - All                                                                                                    | Alert Notification for anyone in Ballard County that needs to be notified.      | 0          |
| AN- 005 Barren County - All                                                                                                    | Alert Notification for anyone in Barren County that needs to be notified.       | 0          |
| AN- 006 Bath County - All                                                                                                    | Alert Notification for anyone in Bath County that needs to be notified.         | 0          |
| AN- 007 Bell County - All                                                                                                    | Alert Notification for anyone in Bell County that needs to be notified.         | 4          |
| AN- 008 Boone County - All                                                                                                    | Alert Notification for anyone in Boone County that needs to be notified.        | o          |
| AN- 009 Bourbon County - All                                                                                                    | Alert Notification for anyone in Bourbon County that needs to be notified.      | o          |
| AN- 010 Boyd County - All                                                                                                    | Alert Notification for anyone in Boyd County that needs to be notified.         | 0          |
| AN- 011 Boyle County - All                                                                                                    | Alert Notification for anyone in Boyle County that needs to be notified.        | 4          |
| AN- 012 Bracken County - All                                                                                                    | Alert Notification for anyone in Bracken County that needs to be notified.      | 0          |
| AN- 013 Breathitt County - All                                                                                                    | Alert Notification for anyone in Breathitt County that needs to be notified.    | 4          |
| AN- 014 Breckinridge County - All                                                                                                    | Alert Notification for anyone in Breckinridge County that needs to be notified. | 4          |
| AN- 015 Bullitt County - All                                                                                                    | Alert Notification for anyone in Bullitt County that needs to be notified.      | 4          |
| AN- 016 Butler County - All                                                                                                    | Alert Notification for anyone in Butler County that needs to be notified.       | 0          |
| AN- 017 Caldwell County - All                                                                                                    | Alert Notification for anyone in Caldwell County that needs to be notified.     | 4          |
| AN- 018 Calloway County - All                                                                                                    | Alert Notification for anyone in Calloway County that needs to be notified.     | 0          |
| AN- 019 Campbell County - All                                                                                                    | Alert Notification for anyone in Campbell County that needs to be notified.     | 0          |
| AN- 020 Carlisle County - All                                                                                                    | Alert Notification for anyone in Carlisle County that needs to be notified.     | 0          |
| AN- 021 Carroll County - All                                                                                                    | Alert Notification for anyone in Carroll County that needs to be notified.      | 0          |
| AN- 022 Carter County - All                                                                                                    | Alert Notification for anyone in Carter County that needs to be notified.       | 0          |
| AN- 022 Cacay County - All                                                                                                    | Alart Natification for anyone in Carey County that people to be actified        | 2          |

#### **To Add Personnel**

- Click the **New** button <sup>(3)</sup> to launch a new window.
- Click within each field to enter all necessary information.
- Click the **Save** button it to save the entry.
  - Or click the Cancel button to close the window without saving.

#### **To Edit Personnel Information**

- Click once on the person you wish to edit.
- Click the **Edit** button 🔯 to launch a window.
  - Or double click on an entry to launch a window.
- Click and edit all necessary fields.
- Click the **Save** button it to save the entry.

#### **To Delete Personnel Information**

- Double click on the person you wish to delete.
- Click the **Delete** button 🥯 at the top left of the window.
- Click the **OK** button when the confirmation window opens.

### 4.6.2 Reference Tables Subsection

| Table                  | Description                               |
|------------------------|-------------------------------------------|
| Grant                  | Grants                                    |
| InventoryAttributeType | Custom Attributes for the Inventory Types |
| InventoryType          | Inventory Types                           |
| NIMSCategory           | NIMS Categories                           |
| NIMSDiscipline         | NIMS Disciplines                          |
| VIMSKind               | NIMS Kinds                                |
| VIMSResource           | NIMS Resources                            |
| NIMSType               | NIMS Types                                |
| OrganizationRoleType   | Organizational Role Types                 |
| PersonnelRoleType      | Personnel Roles                           |

The reference tables in this subsection were compiled by the creators of MASS from online resources and guidelines about resource typing for effective emergency management. Use this section only to export reports as a reference point for your own agency's purposes. The exporting instructions are the same as in the sections above.

### 4.6.3 Release Notes Subsection

| Release Notes   |                                                                                                    |
|-----------------|----------------------------------------------------------------------------------------------------|
| Version         | Notes                                                                                                    |
| 1.01 - Feb 2013 | <ol> <li>Administration - Added Release Notes page.</li> <li>MRP Catalog - Fixed error with creating a new MRP.</li> <li>MRP Catalog - after saving a new record, the positions and equipment should become visible.</li> <li>MRP Offering - Added Commodities and Total Costs to XML export file.</li> <li>MRP Offering - removed the XML button and moved that functionality to the "Export to EMAC" button.</li> <li>Main grid toolbar - the mouse doesn't turn into the correct cursor for buttons.</li> <li>Organizations/MRPs - when creating a new record and saving multiple times, it creates duplicate records.</li> <li>Organizations - when clicking the "Delete" button from the main grid, it was not deleting correctly.</li> </ol> |

Refer to this subsection for information on updates to the system.

## **5. Definitions**

**All: (Enterprise Subsection)** Contains a summary table of all information compiled about your enterprise.

**Buildings: (Enterprise Subsection)** Contains all the places and facilities within each "Site" under your enterprise.

**Enterprise: (Section)** Compiles basic information about the organizations within your jurisdictional boundaries (Sites and Buildings), the positions within each organization, and the actual personnel that fill those positions.

**Equipment: (Section)** Records of all the equipment required and owned by an organization to complete a task or to create MRPs within the MRP Catalog.

**Grants: (Reports Subsection)** This section is intended to catalog all necessary grant guidance and documentation that an organization uses.

**Inventory: (Equipment Subsection)** Information about actual equipment owned by an organization or position that will fill an equipment requirement.

**Mission Offers: (Mission Ready Packages Subsection)** Mission Ready Packages offering their services for pre-scripted mission assignments.

**Organizations: (Enterprise Subsection)** Basic information about organizations and their roles within a certain jurisdictional boundary.

**Personnel: (Enterprise Subsection)** Actual personnel information that fill the positions of an organization.

Positions: (Enterprise Subsection) Positions that make up an organization.

**Projects:** A report showing all the information of a project, plus each requirement for an MRP (the linked MRP-Type Catalog entry) and the matching MRP to the requirement.

**Reports: (Section)** The "Reports" section gives users the tools for generating real-time reports of all the data stored in MASS: each report can then be exported in a variety of formats.

**Requirements: (Equipment Subsection)** Any type of equipment that is required to complete the task and that can be assigned to an organization or to a position with an organization.

**Response Plans: (Section)** The "Response Plan" section is intended to catalog pre-scripted mission assignments that can be activated by an organization upon a large-scale event. These plans should take into account and assign all the MRPs, other resources, and personnel required to effectively manage and respond to an event.

**Sites: (Enterprise Subsection)** Where an enterprise maintains an inventory of counties and cities. In a rare instance it will include major installations (e.g., military bases) and critical infrastructure.